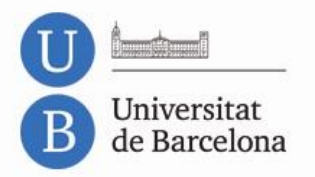

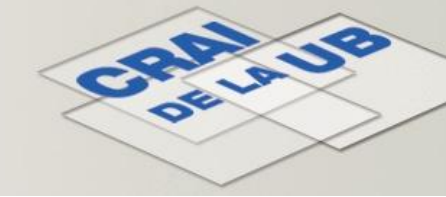

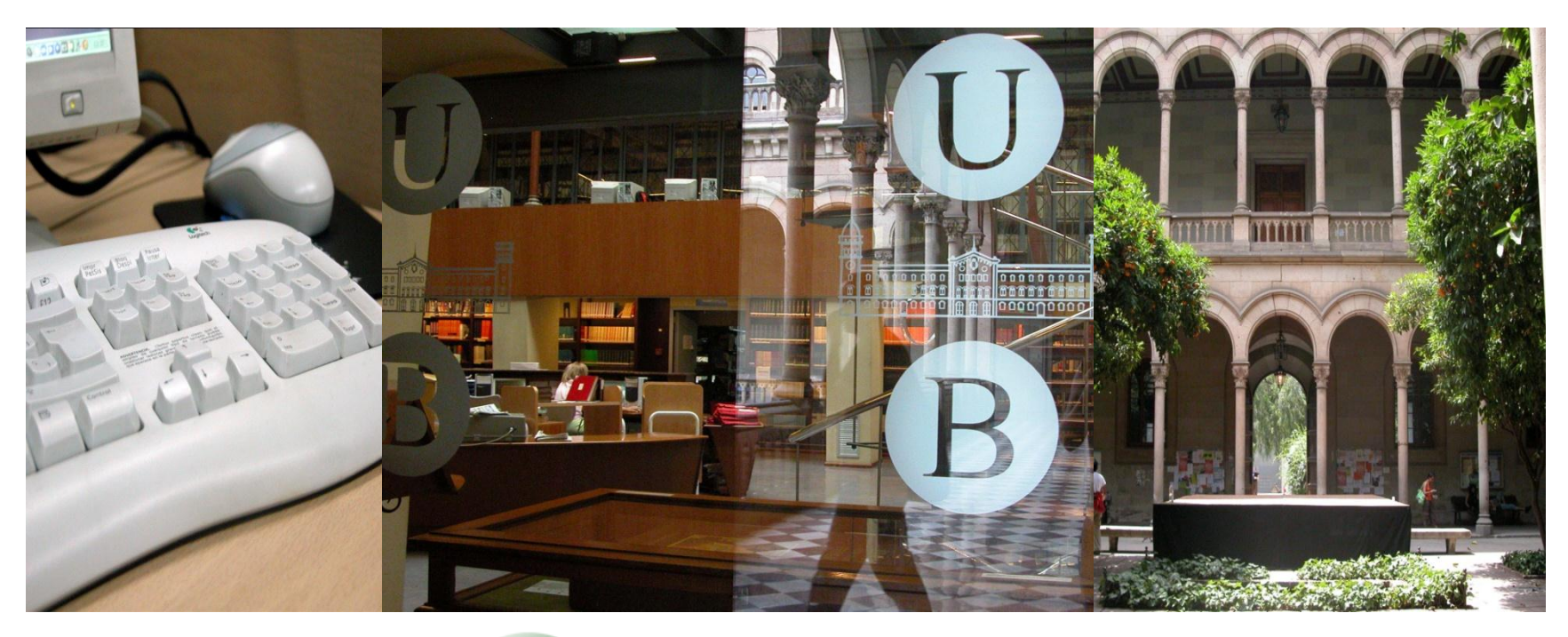

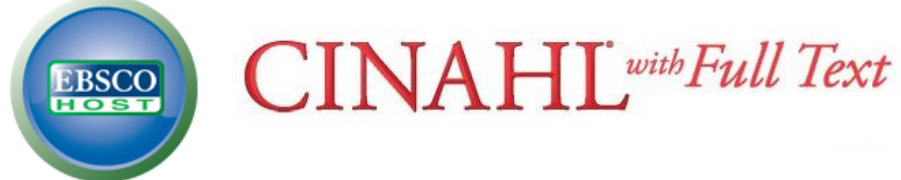

(Cumulative Index to Nursing and Allied Health Literature)

Febrer de 2013

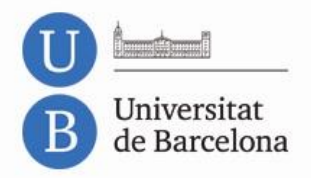

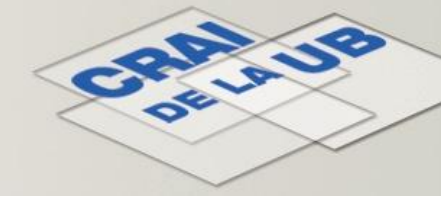

### **CINAHL** Presentació

**CINAHL (Cumulative Index to Nursing and Allied Health Literature)** és la base de dades d'abast internacional produïda per **Cinahl Information Systems**, que correspon al repertori imprès del mateix nom publicat per l'**American Nurses Association** i la **National League for Nursing**.

Buida més de 4.500 títols de revistes i té actualment 2,3 milions de registres.

El CRAI de la UB proporciona fins a 5 accessos simultanis des d'ordinadors de la UB (o amb connexió *proxy*) a aquesta base de dades a través del proveïdor **EBSCOhost**.

### **CINAHL** i **EBSCOhost** permeten:

- Personalitzar la cerca i visualització de la interfície de consulta
- Crear un compte d'usuari
- Disposar d'enllaços permanents a cerques
- Veure quins treballs han estat citats
- Extreure els documents en format codificat compatible amb el gestor de bibliografia **RefWorks**

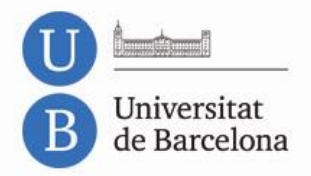

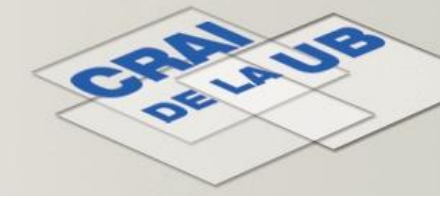

### **CINAHL** Presentació

**CINAHL** conté informació bibliogràfica d'articles de revistes, monografies, tesis, ponències i comunicacions, programari educatiu, publicacions especialitzades, estàndards, capítols de llibres, material audiovisual i documentació sobre evidència mèdica publicada majoritàriament en llengua anglesa.

Aquesta informació bibliogràfica prové de publicacions especialitzades en infermeria, biomedicina, biotecnologia, medicina alternativa i complementària, i fins a 17 disciplines més relacionades amb les ciències de la salut des de 1973. Inclou les publicacions de la **National League for Nursing** i de l'**American Nurses Association**.

A més, proporciona accés al text complet de 275 monografies i de 770 títols de revistes, 80 dels quals tracten sobre casos jurídics, innovacions clíniques, trajectòries crítiques, fàrmacs, instruments de recerca i assaigs clínics. Inclou, a més, referències citades de 1.340 revistes.

L'actualització de la base de dades per EBSCOhost és diària.

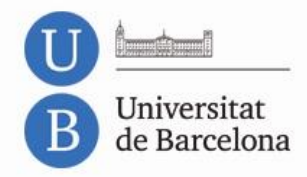

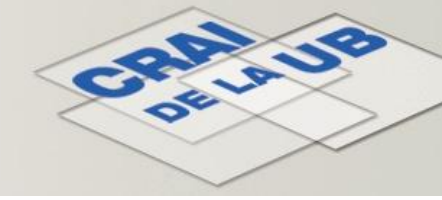

# **CINAHL** Descripció de la pantalla

Les opcions per personalitzar la interfície, guardar resultats o trobar ajuda i informació addicional les trobem a la part dreta de la pantalla.

A la part esquerra tenim l'accés a les diferents opcions de cerca que ens permet la base de dades.

| New Searc | 1 Publications CINAHL Headings Cited References                 | More ~                               |                     | Sign In 🎽 Folder Preferences Languages 🗸                                                                                                    | New Features! Help |
|-----------|-----------------------------------------------------------------|--------------------------------------|---------------------|----------------------------------------------------------------------------------------------------|--------------------|
|           |                                                                 | Images                               |                     |                                                                                                    |                    |
|           | Searching: CINAHL with Full Text Choose Databases »             | Indexes                              |                     |                                                                                                    |                    |
| EBSCO     | in Select a Field (o                                            | ptional) 🔽 💌                         | Search Clear        |                                                                                                    | R                  |
|           | AND 💌 in Select a Field (or                                     | otional) 💌                           |                     | T                                                                                                    |                    |
|           | AND V in Salact a Field (ar                                     | otional) 🔽                           | Add Bow             |                                                                                                    |                    |
|           | Basic Search   Advanced Search   Visual Search   Search History | sts enllaços ens<br>eten escollir el | ços ens<br>ollir el | Aquests enllaços ens permeten<br>personalitzar l'idioma de la<br>interfície, guardar els resultats<br>crear serveis d'alerta, entre<br>d'altres. | i                  |
|           | tipus<br>volem                                                  | de cerca que<br>1 fer.               |                     |                                                                                                    |                    |

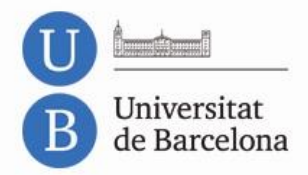

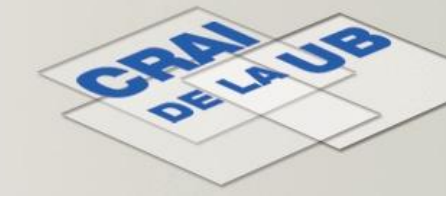

### **CINAHL** Consells de cerca

La base de dades permet l'ús de:

### **Operadors booleans:**

**AND**, **OR** i **NOT** - per combinar els termes o les cerques

### **Comodins:**

asterisc (\*) - per cercar paraules que comencen amb la mateixa arrel
 p. ex.: child\* (trobareu: child, children, childhood)

signe d'interrogació (?) - us permet substituir una lletra

p. ex.: Espa?a (trobareu: España, Espana) wom?n (trobareu: woman, women)

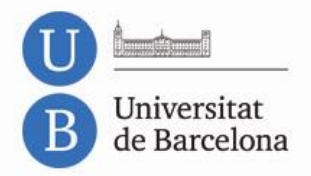

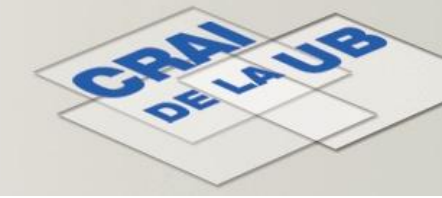

### CINAHL Com cercar

Podem fer una cerca bibliogràfica a la base de dades de tres maneres diferents:

Cerca bàsica (Basic Search)

Searching: CINAHL with Full Text (Choose Databases » Search Clear (Clear (Clear) Search Options Basic Search (Neuronal Search (Search History)

### Cerca avançada (Advanced Search)

|       | Searching: CINAHL with Full Text Choose Databases » |                              |              |  |  |  |  |  |
|-------|-----------------------------------------------------|------------------------------|--------------|--|--|--|--|--|
| EBSCO |                                                     | in Select a Field (optional) | Search Clear |  |  |  |  |  |
|       | AND 💌                                               | in Select a Field (optional) |              |  |  |  |  |  |
|       | AND 💌                                               | in Select a Field (optional) | Add Row      |  |  |  |  |  |
|       | Basic Search Advanced Search Visual Search          | Search History               |              |  |  |  |  |  |

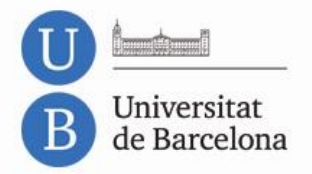

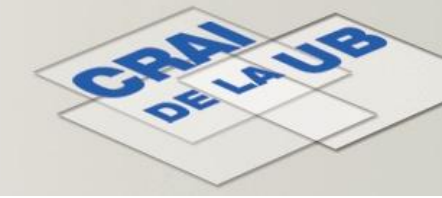

### **CINAHL** Com cercar

Cerca visual (Visual Search)

| EBSCO | Searching: CINA | IL with Full Te | Search Clear 👔 |  |
|-------|-----------------|-----------------|----------------|--|
|       | Advanced Search | Visual Search   | Search History |  |

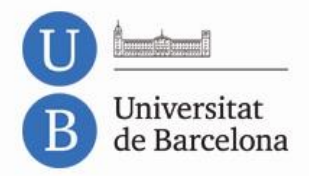

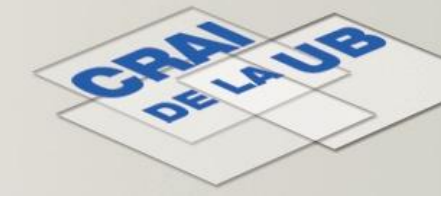

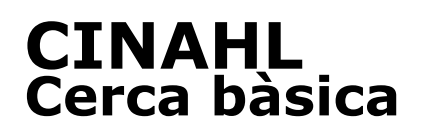

La **Cerca bàsica** ens permet fer una cerca bibliogràfica per paraules clau (en anglès).

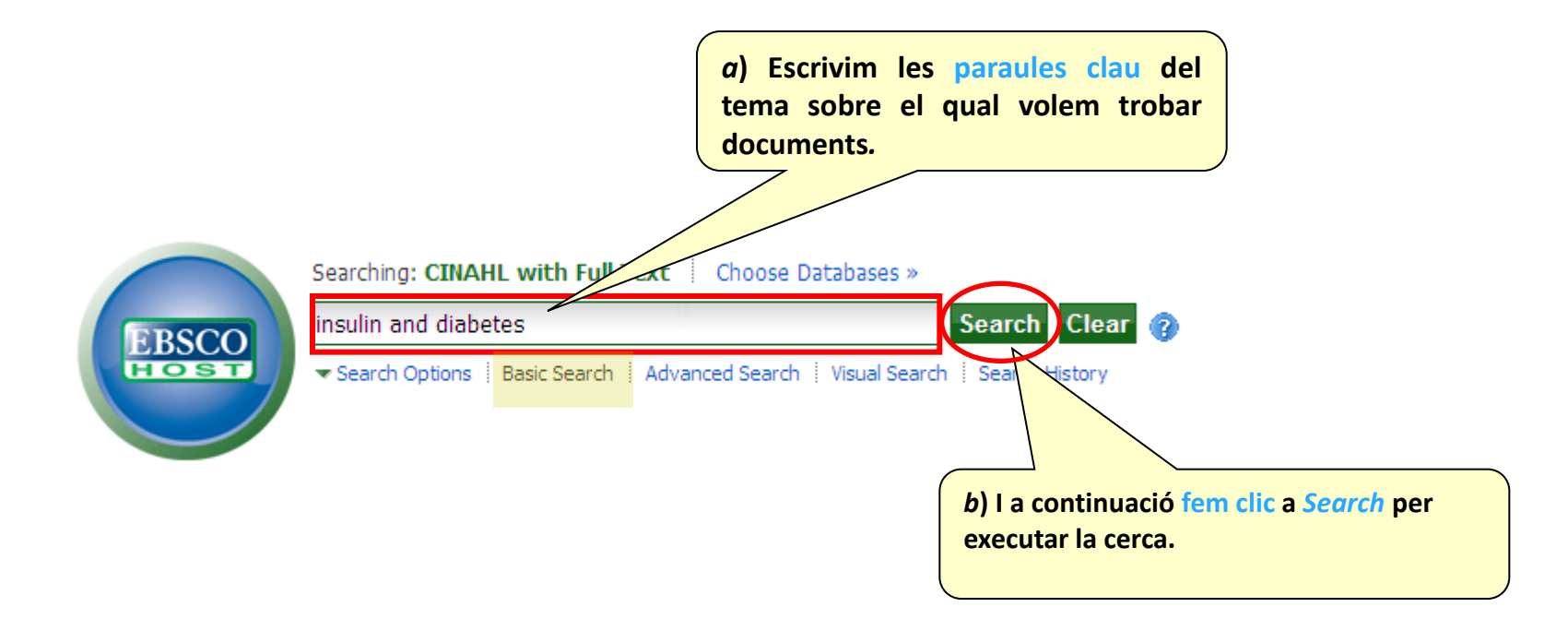

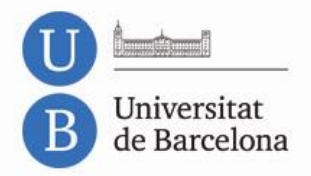

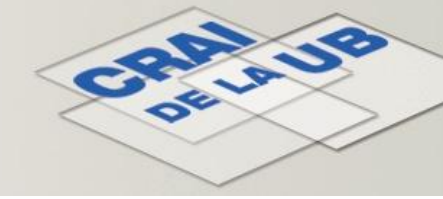

### **CINAHL** Cerca bàsica

Si volem aplicar límits a la cerca realitzada podem fer-ho per **data de publicació**, **tipus de publicació**, **gènere**, etc.

|                    | Searching: CINA                                                                                                    | AHL with Full Text Cho                           | oose Databases »                          |                                  |
|--------------------|----------------------------------------------------------------------------------------------------|--------------------------------------------------|-------------------------------------------|----------------------------------|
|                    | EBSCO<br>FOST                                                                                                    | etes<br>Basic Search Advanced S                  | earch   Visual Search   Search History    | a) Fem clic a Search<br>Options. |
| Search Options     |                                                                                                    |                                                  |                                           |                                  |
| Search modes 🍞     | Boolean/Phrase                                                                                                    | Apply related words                              |                                           |                                  |
|                    | <ul> <li>Find all my search terms</li> <li>Find any of my search terms</li> <li>SmartText Searching Hint</li> </ul> | Also search within the full text of the articles |                                           |                                  |
| Limit your results |                                                                                                    |                                                  |                                           | ]                                |
| Full Text          |                                                                                                    | References Available                             |                                           |                                  |
| Abstract Available |                                                                                                    | Published Date from                              | January Vear: 2004 to<br>Month Vear: 2010 |                                  |
| Publication        | b) I seleccionem<br>limitacions que v<br>aplicar.                                                                   | olem r Reviewed                                  |                                           |                                  |

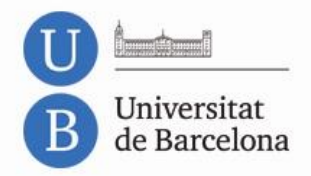

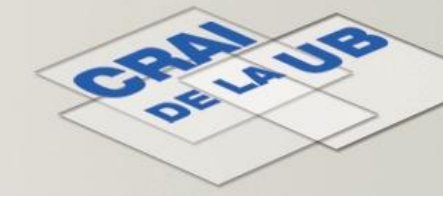

### **CINAHL** Cerca avançada

Aquesta opció avançada permet fer una cerca amb diversos termes simultanis en diferents camps de descripció dels articles: autors, títol, resum, títol de revista, etc.

| New Sea                                      | arch Publicatio                                           | ns CINAHL Headings Cited                                                            | References Moi                                                          | re ~                 |                         | Sign In 🛁 Folder Preferences Language                   | es 👻 New Features! Help       |
|----------------------------------------------|-----------------------------------------------------------|-------------------------------------------------------------------------------------|-------------------------------------------------------------------------|----------------------|-------------------------|---------------------------------------------------------|-------------------------------|
|                                              | Searching: C<br>insulin<br>AND V<br>AND V<br>Basic Search | INAHL with Full Text   Choose D<br>iabetes r<br>Advanced Search   Visur tearch   Se | TI Title<br>TI Title<br>Select a Field (optional)<br>earch History      | Sea                  | rch Clear ⑦             | c) I fem clic a <i>Search</i> per<br>executar la cerca. | UNIVERSITAT DE BARCELONA<br>B |
| Sea                                          | rch Options                                               |                                                                                     |                                                                         |                      |                         |                                                         | Reset                         |
| a) Introduïm els termes<br>que volem cercar. |                                                           | <i>b</i> ) s<br>on                                                                  | Apply related words<br>b) Seleccionem els camps<br>on els volem buscar. |                      |                         |                                                         |                               |
|                                              |                                                           |                                                                                     |                                                                         |                      |                         |                                                         |                               |
| Limit                                        | your results                                              |                                                                                     |                                                                         |                      |                         |                                                         |                               |
|                                              | Full Text                                                 |                                                                                     |                                                                         | References Available |                         |                                                         |                               |
| P                                            | Abstract Available                                        |                                                                                     |                                                                         | Published Date from  | Month Year: Month Year: | to                                                      |                               |

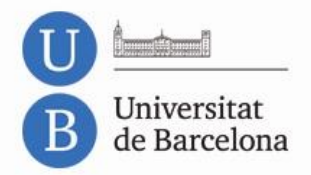

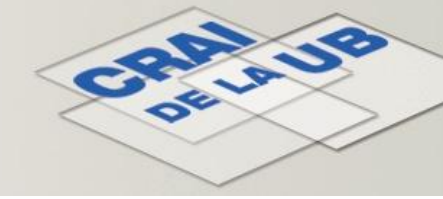

### **CINAHL** Cerca visual

Aquesta opció ens presenta els resultats de la cerca en format de mapa visual interactiu.

| Searching: CINAHL with F                                                                                                    | ull Text Choose Databases »<br>rch P Search History<br>References Available <u>« Search Opt</u>                                                                                                    | earch Clear (?                                                                                                    | )                                                                                                    |      |                                                                                                    |                                                                                                    | UNIVERSITAT DE BARCEL                                                           |
|----------------------------------------------------------------------------------------------------|----------------------------------------------------------------------------------------------------|----------------------------------------------------------------------------------------------------|----------------------------------------------------------------------------------------------------|------|----------------------------------------------------------------------------------------------------|----------------------------------------------------------------------------------------------------|---------------------------------------------------------------------------------|
| Group Results                                                                                                    | Sort Result                                                                                                    | ts                                                                                                    | Filter R                                                                                                    | lesu | ts by Date                                                                                                    | Display Style                                                                                                    | Relevance Key                                                                   |
| Diabetes Mellitus, Non-Insulin<br>Human<br>Insulin<br>Female<br>Male<br>Diabetes Mellitus, Insulin-Depe<br>Middle Age<br>Adult                                                                                                    | Human<br>Male<br>Diabetes Mellitus, Non-Insulin<br>Insulin<br>Middle Age<br>Adult<br>Diabetes Mellitus, Insulin-Depe<br>Blood Glucose                                                                                                    | Male<br>Human<br>Diabetes Mell<br>Insulin<br>Adult<br>Aged<br>Hypoglycemic<br>Blood Glucose                                                                                                    | itus, Non-Insulin<br>Agents                                                                                    |      | Male<br>Human<br>Adult<br>Diabetes Mellitus, Non-Insulin<br>Insulin<br>Hypoglycemic Agents<br>Aged<br>Blood Glucose                                                                                                    | 7 Results (2 - 7)<br>Jul 22, 2010 New Er<br>Medicine<br>Full Text: Linked Ful<br>Prolonged nocturnal<br>None<br>May 1, 2010 Diabet<br>Full Text: Linked Ful<br>A simple and promis<br>Nadkarni A | Collect Articles<br>To print, email, or save<br><u>Add to Folder</u><br>Summary |
| Hypoglycemic Agents<br>Blood Glucose                                                                                                    | Hypoglycemic Agents<br>Aged                                                                                                    | Diabetes Mell<br>Hemoglobin A                                                                                                    | itus, Insulin-Depe<br>, Glycosylated                                                                           |      | Hemoglobin A, Glycosylated<br>Clinical Trials                                                                                                    | Jul 1, 2010 Diabete:<br>Clinical Practice<br>Full Text: Linked Ful                                                                                                    |                                                                                 |
| 250 Results (1 - 3)<br>Use of concentrated insulin human regu<br>undefined<br>Sep 15, 2010 American Journal of<br>Health-System Pharmacy<br>Full Text: PDF<br>Adult onset type 1 diabetes mellitus ver<br>Ballard E<br>May 28, 2009 Internet Journal of<br>Advanced Nursing Practice | 138 Results (1 - 3)         A practical guide to diagnosing type 2 di         O'Shea L         Jun 11, 2010 Practice Nurse         Full Text: HTML         Distinct association of serum FGF21 or a         undefined         Jul 1, 2010 Diabetes Research & Clinical Practice         Full Text: Linked Full Text | 84 Results (1 -<br>Distinct associatio<br>undefined<br>Jul 1, 2010 Diabe<br>Clinical Practice<br>Full Text: Linked<br>Zinc transporter 1<br>undefined<br>Jan 1, 2010 Diab<br>Full Text: Linked | 3)<br>on of serum FGF21 or a<br>ites Research &<br>Full Text<br>8 antibodies complem<br>etes Care<br>Full Text |      | 29 Results (1 - 3) Distinct association of serum FGF21 or a undefined Jul 1, 2010 Diabetes Research & Clinical Practice Full Text: Linked Full Text Zinc transporter 8 antibodies complem undefined Jan 1, 2010 Diabetes Care Full Text: Linked Full Text | Diabetes Interactive<br>undefined<br>Jan 1, 2010 Diabete<br>Full Text: Linked Ful<br>No effect of the alter<br>undefined<br>Nov 1, 2009 Diabete<br>Full Text: Linked Ful<br>A randomised contro  |                                                                                 |

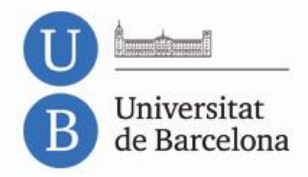

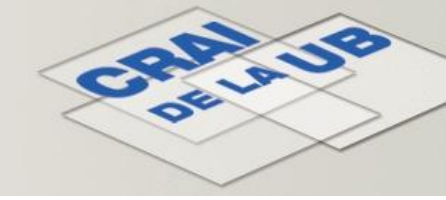

Els enllaços de la part superior de la pantalla permeten fer cerques per:

Publications si volem cercar les revistes incloses a CINAHL

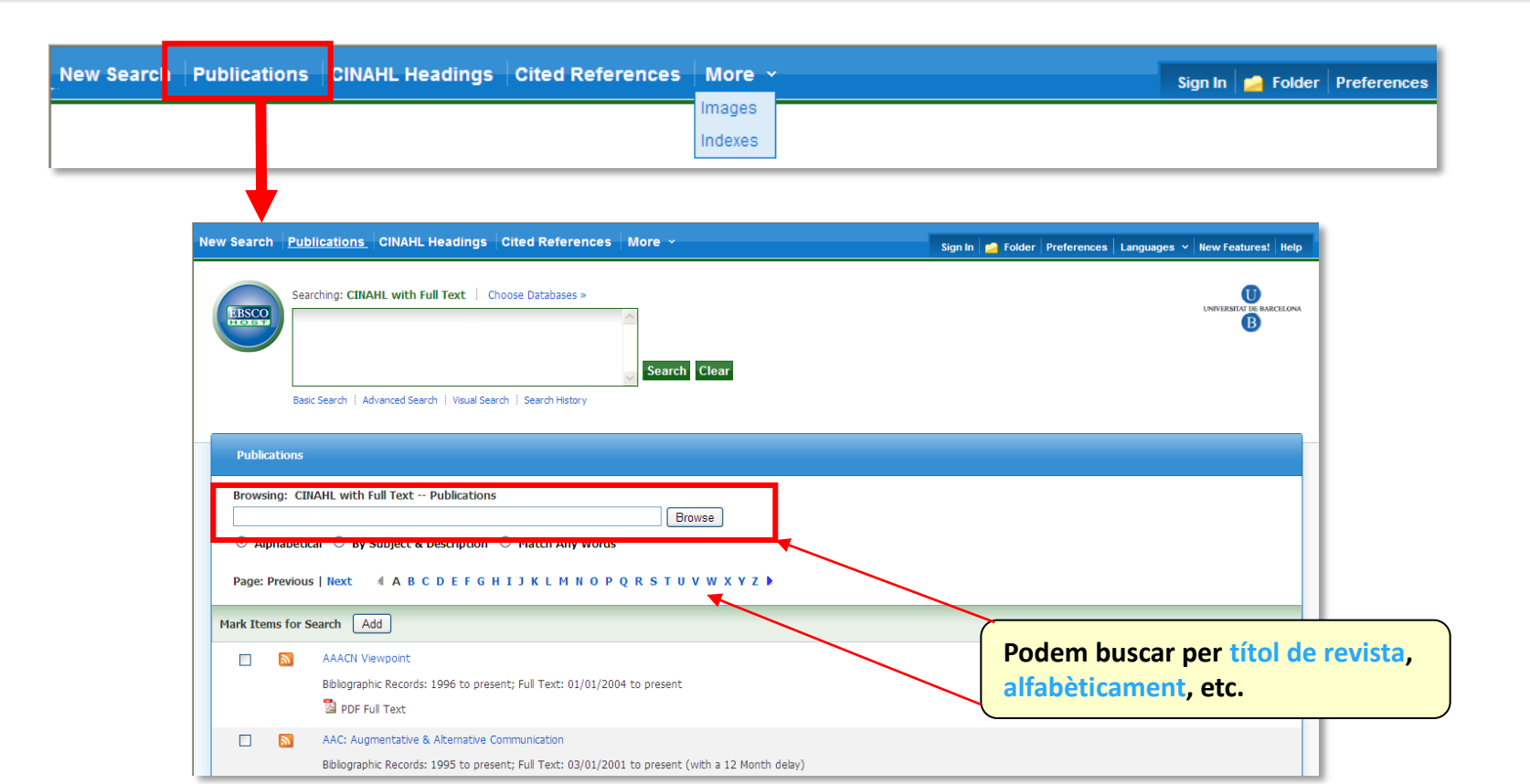

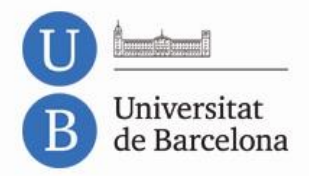

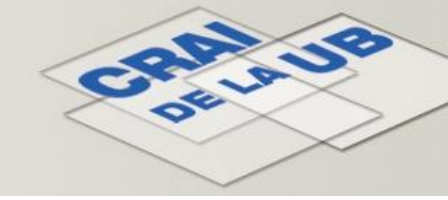

**CINAHL Headings** permet cercar per les matèries assignades als documents i incloses al tesaurus de CINAHL.

| New Search   Publications   CINAHL Headings   Cited References   More ~                        |                                                                                                    |
|------------------------------------------------------------------------------------------------|----------------------------------------------------------------------------------------------------|
| Database: CINAHL with Full Text<br>Basic Search   Advanced Search   <u>Visual Search</u>       | Results For: insulin         Check box to view subheadings.       Click linked term for tree view.         Insulin                                                         |
| CINAHL Headings Tiew Tutorials                                                                 | Insulin Coma                                                                                                    |
| insulin       Brows         Image: Term Begins With       Term Contains       Relevancy Ranked | se Insulin Comas Use: Insulin Coma<br>Insulin Infusion System Use: Insulin Infusion Systems                                                                                |
| a) Introduïm el terme                                                                          | Insulin Injection (Saba CCC)<br>Insulin Injection (Saba HHCC) Use: Insulin Injection (Saba CCC)<br>Insulin Like Growth Factor Use: Somatomedins                            |
| l'àrea temàtica que ens<br>interessa.                                                          | Insulin Like Growth Factors Use: <u>Somatomedins</u> Insulin Lispro         Insulin Pump Use: Insulin Infusion Systems         Insulin Pumps Use: Insulin Infusion Systems |
|                                                                                                | Insulin Resistance                                                                                                    |

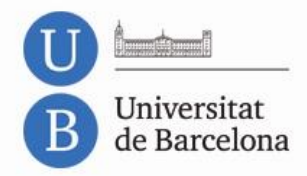

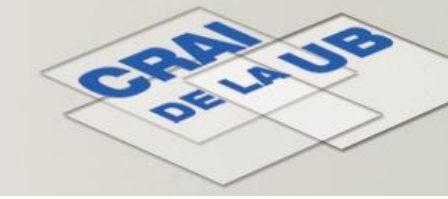

Utilitzem *Cited References* si volem saber tant el nombre de citacions que ha tingut un treball com els autors que l'han citat. Permet la cerca per títol, autor, any, etc.

|                                                                                                    | lew Search           | Publications       CINAHL Headings         Searching:       CINAHL with Full Text         Cited Author:                        | Cited References More ~<br>Choose Databases »<br>Cited Title H<br>Cited Year:<br>Search  | alth related quality of life among          | Sign In 🚅 Folde<br>earch Clear 🕜 | r Preferences Languages Y         | New Features! Help |
|----------------------------------------------------------------------------------------------------|----------------------|----------------------------------------------------------------------------------------------------|------------------------------------------------------------------------------------------|---------------------------------------------|----------------------------------|-----------------------------------|--------------------|
|                                                                                                    | Cited Re<br>Searcher | ferences Citing articles 1-2 of<br>d references for: WB Health related q<br>citing articles, mark checkboxes and click F       | 2 Page: 1 uality of life among insulin ind Citing Articles.                              |                                             |                                  | Page Options                      | Add (1-2)          |
| La pantalla us<br>nostrarà tant el<br>nombre de<br>citacions com<br>els articles que<br>els citen. | Find Ci              | Health-related quality of life amor<br>(Article Citation) (ARTKEY: PEC.C<br>Database: CINAHL Refs<br>Add to folder Times Cited | g insulin-dependent diabetics; disease-r<br>J.BAE.AALTO.HQLAID)<br>in this Database: (6) | Nated and psychosocial correlates. Aalto A  | ; Uutela A; Aro A; Patient Ec    | ducation and Counselling, 1997; : | 30 (3); 215-25.    |
|                                                                                                    |                      | 2. <u>Health related quality of life amor</u><br>Citation) (ARTKEY: PEC.CJ.BAE.A                                               | g insulin-dependent diabetics: disease-n<br>ALTO.HRQLAI)                                 | elated and psychosocial correlates. Aalto A | M; Uutela A; Aro AR; Patient     | : Educ Counsel, 1997; 30; 215-2;  | 25. (Article       |

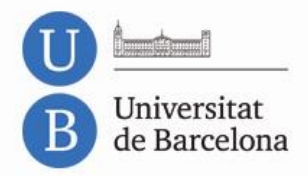

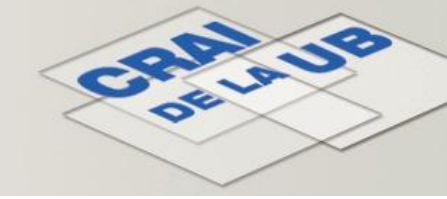

**Images** cerca dins la col·lecció d'imatges indexades a la base de dades: en blanc i negre o color, diagrames, il·lustracions, etc.

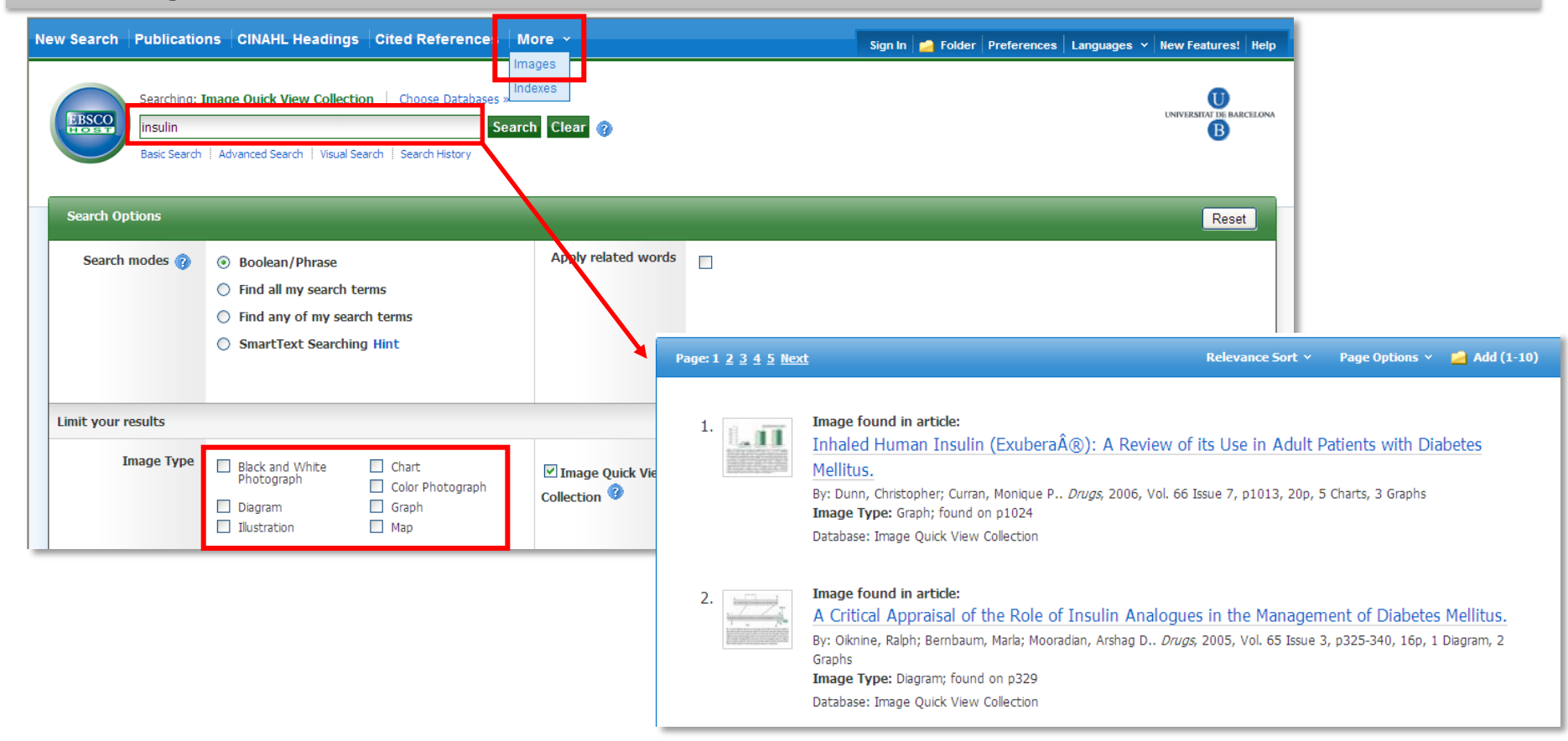

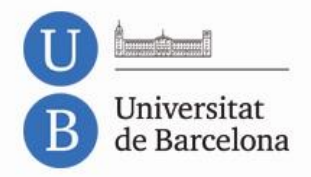

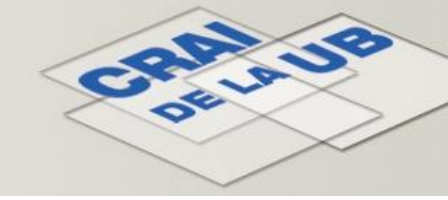

I la cerca per **Indexes** serveix per buscar dins d'una taula desplegable de termes indexats a la base de dades.

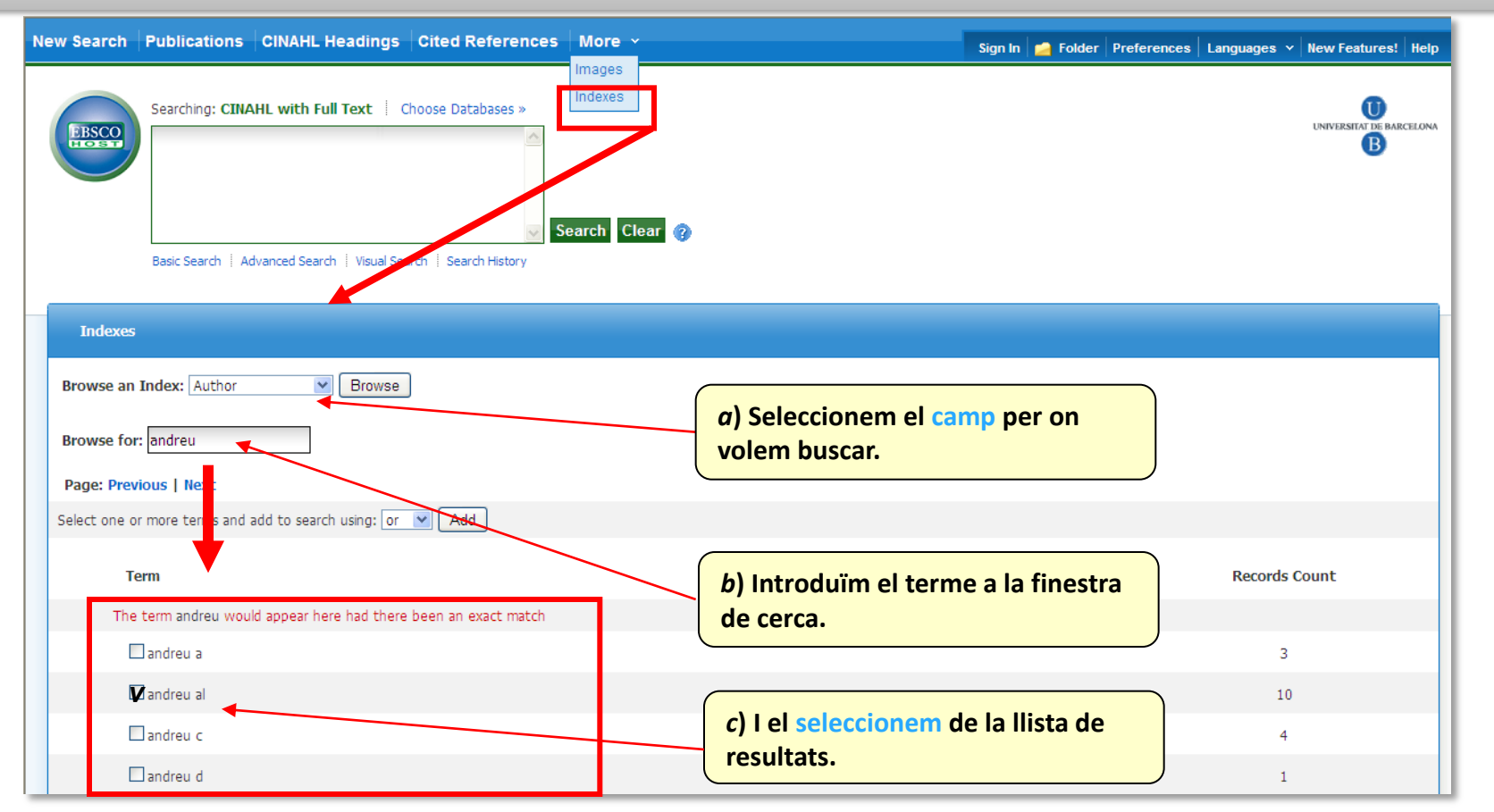

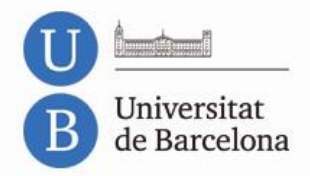

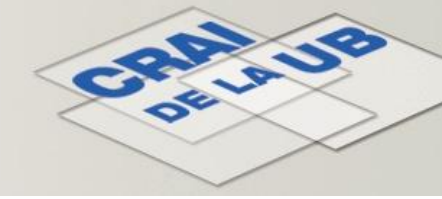

### **CINAHL Recuperar i combinar cerques**

L'opció *Search History* ens permet tant recuperar cerques anteriors com combinar-les.

|       |               | New Se                        | earch Publications             | CINAHL Headings           | Cited References                               | More ~               |                                         |  |
|-------|---------------|-------------------------------|--------------------------------|---------------------------|------------------------------------------------|----------------------|-----------------------------------------|--|
|       |               |                               | Searching: CIN<br>Basic Search | AHL with Full Text C      | hoose Databases »<br>Se<br>arch Search History | arch Clear 🍞         |                                         |  |
|       |               |                               |                                |                           |                                                | a) Fo                | em clic a l'opció <i>Search</i><br>ory. |  |
| Sear  | ch Histor     | y/Alerts                      |                                |                           |                                                |                      |                                         |  |
| Print | Search Hi     | story   Retrieve Searches   F | Retrieve Alerts   Save Searc   | hes / Alerts              |                                                |                      |                                         |  |
| Se Se | elect / des   | select all Search with AND    | Search with OR D               | elete Searches            |                                                |                      | Refresh Search Results                  |  |
|       | Search<br>ID# | Search Terms                  |                                | Search Options            | Actio                                          | ons                  |                                         |  |
|       | S2            | tobacco or smoking            |                                | Search modes - Boolean/Ph | nrase 🔍                                        | View Results (34736) | 🚺 View Details 🛛 🖉 Edit                 |  |
|       | 51            | <b>b</b> reast and neoplasms  |                                | Search modes - Boolean/Ph | nrase 🔍                                        | View Results (27577) | 🚺 View Details 🛛 🖉 Edit                 |  |
| b) S  | eleccio       | onem la cerca per vis         | ualitzar-la o bé per           | combinar-la amb ur        | a altra cerca.                                 |                      |                                         |  |

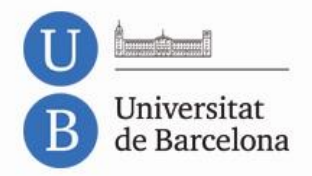

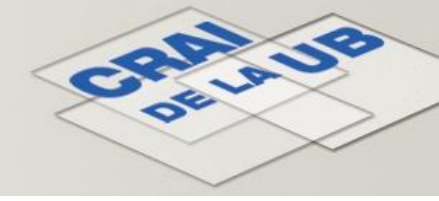

### **CINAHL** Recuperar i combinar cerques

### Si volem combinar cerques:

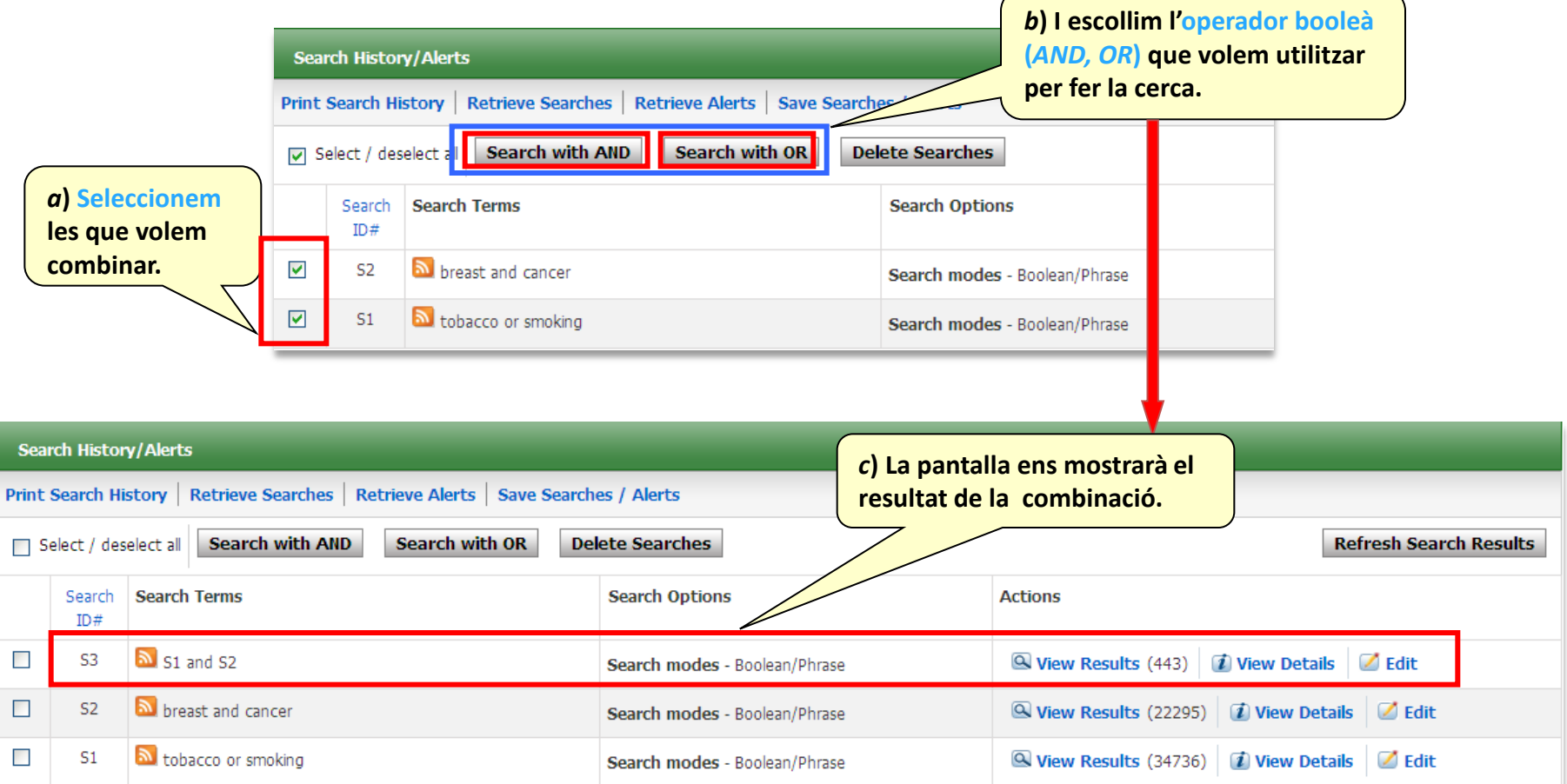

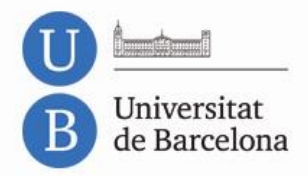

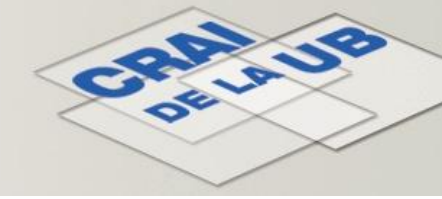

### **CINAHL** Recuperar i combinar cerques

La pantalla del Search History també ens permet:

| New Search Publications CINAHL Heading          | s Cited References More 👻                                 | Sign In 🛁               | Folder Preferences Languages ~ New Features! I |
|-------------------------------------------------|-----------------------------------------------------------|-------------------------|------------------------------------------------|
| Searching: CINAHL with Full Text                | Choose Databases » Search Clear ? Search I Search History |                         | UNIVERSITAT DE BARCE                           |
| Search History/Alerts                           |                                                           | a) Esborrar cerques.    |                                                |
| Print Search History Retrieve Searches Retrieve | ieve Alerts Save Searches / Alerts                        |                         |                                                |
| Search with AND                                 | Search with R Delete Searches                             |                         | <b>Refresh Search Results</b>                  |
| earch Search Terms                              | Search Options                                            | Actions                 |                                                |
| □ S1 and S2                                     | b) Guardar o crear una alerta de                          | nrase Q View Results (4 | 43) 🚺 View Details 🗹 Edit                      |
| breast and cancer                               | la cerca a la nostra carpeta personal.                    | hrase Q View Results (2 | 2295) 🚺 View Details 🗹 Edit                    |
| c) Imprimir l'historial<br>de cerca.            | Search modes - Boolean/P                                  | hrase Q View Results (3 | 4736) 🚺 View Details 🗹 Edit                    |

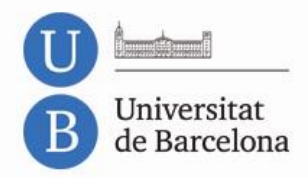

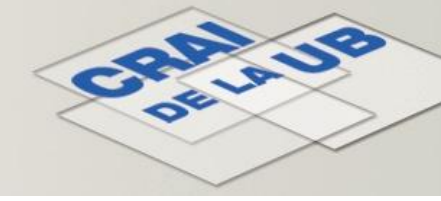

### **CINAHL** Aplicar límits a les cerques

**CINAHL** permet aplicar limitacions a les cerques per obtenir resultats més específics.

Les més habituals són:

- Limitar els resultats a articles a text complet.
- Limitar les cerques segons la **data de publicació** del document.
- Limitar les cerques per **tipus de document**: *review*, *clinical trial*, etc.
- Suprimir les referències sense resum.

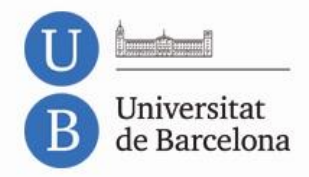

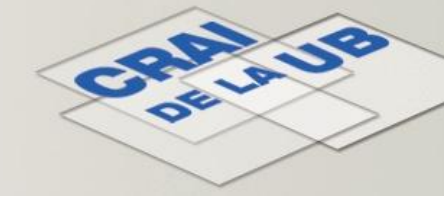

# **CINAHL** Aplicar límits a les cerques

Podem aplicar les limitacions des de dos entorns diferents:

**1. Abans de fer la cerca**. Introduint els termes a la finestra de cerca i seleccionant les limitacions que volem aplicar-hi.

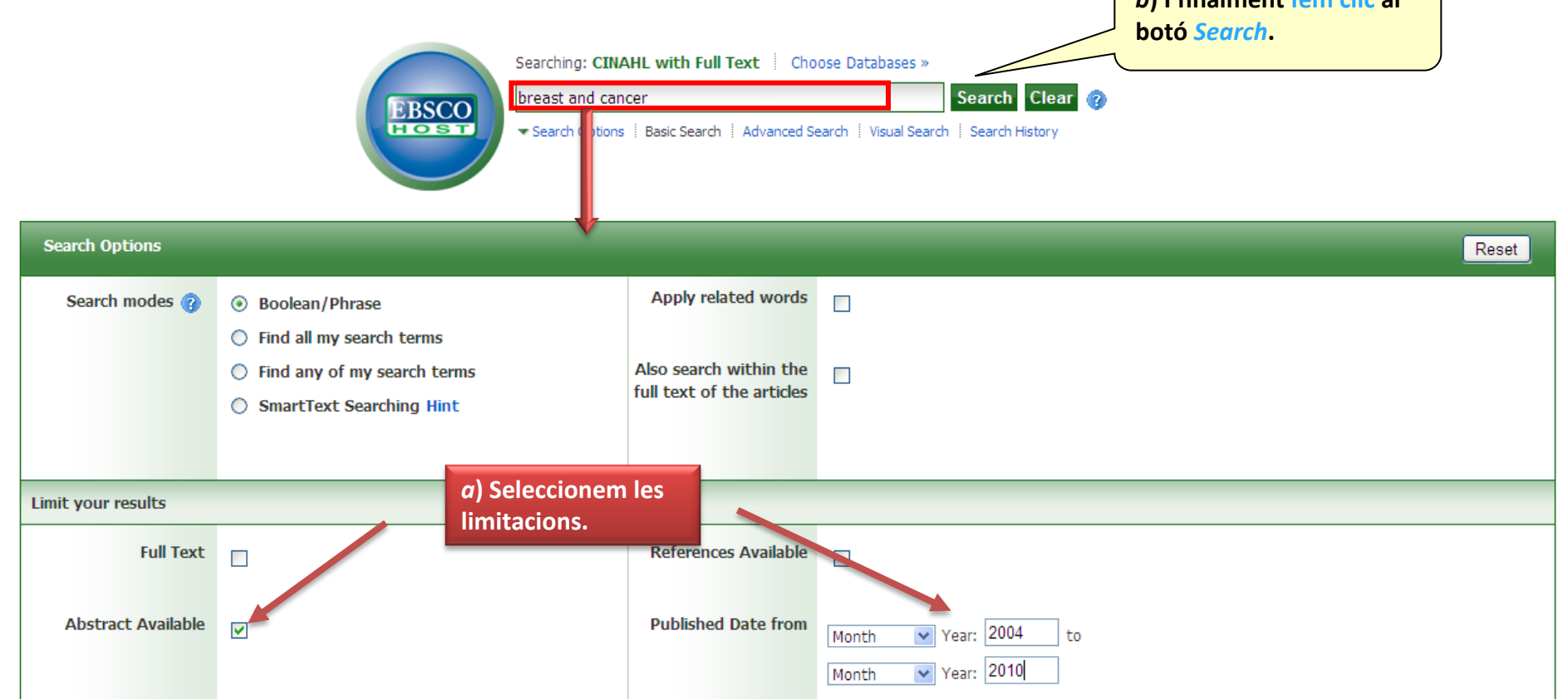

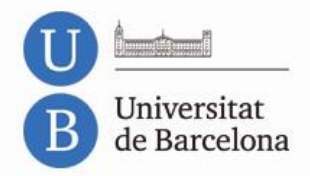

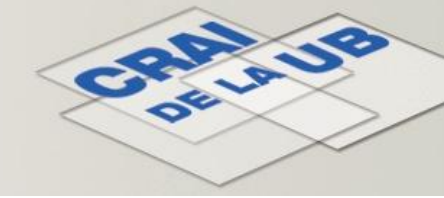

### **CINAHL** Aplicar límits a les cerques

**2**. **Després de fer la cerca**. Quan tenim a la pantalla la llista de resultats els límits aplicables se'ns presenten a la columna esquerra.

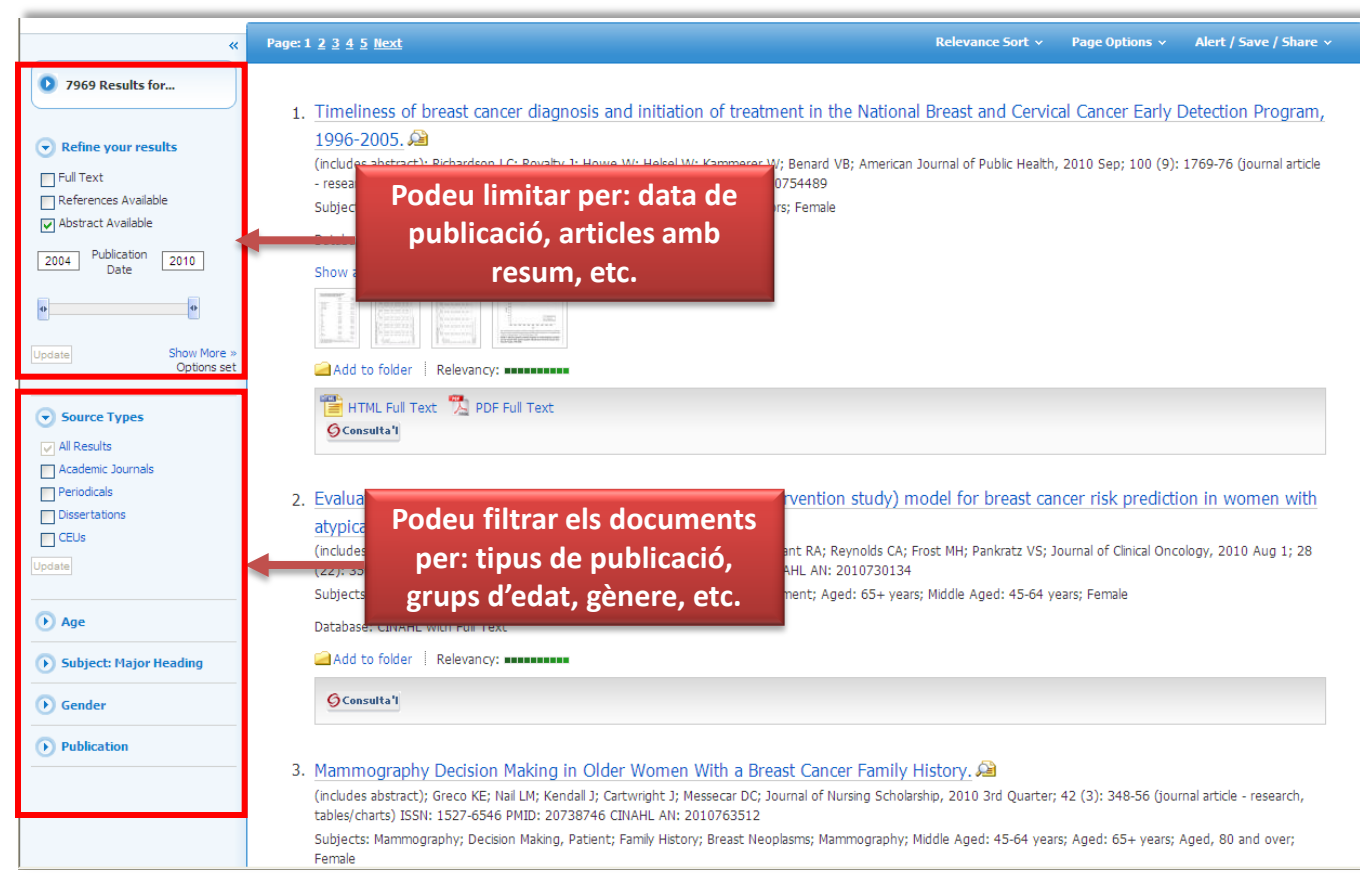

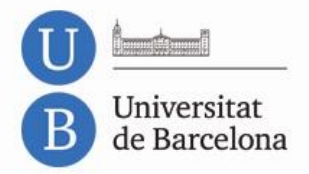

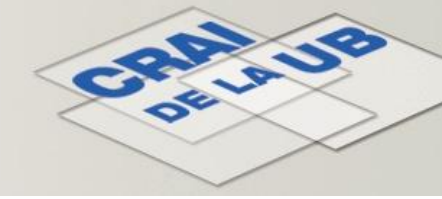

A la pantalla de **resultats** trobarem uns enllaços que ens permetran veure més informació de cada una de les referències:

| Page: 1 <u>2</u> <u>3</u> <u>4</u> <u>5</u> <u>Next</u> Re                                                                                                    | levance Sort 🗸 🛛 Page Options 🗸 🛛 Alert / Save / Share 🗸                                                                                                    |
|----------------------------------------------------------------------------------------------------|----------------------------------------------------------------------------------------------------|
|                                                                                                    |                                                                                                    |
| 1. Timeliness of breast cancer diagnosis and initiation of treatment in the National Bre                                                                                                    | ast and Cervical Cancer Early Detection Program,                                                                                                    |
| <u>1996-2005.</u> 원<br>(includes abstract); Richardsc LC; Royalty J; Howe W; Helsel W; Kammerer W; Benard VB; American Journ:                                                                             | < <u>Result List</u>   <u>Refine Search</u>                                                                                                    |
| - research, tables/charts) ISS <mark>:</mark> 0090-0036 PMID: 20019308 CINAHL AN: 2010754489<br>Subjects: Breast Neoplasms; reast Neoplasms; Early Intervention; Time Factors; Female                     | Timeliness of breast cancer diagnosis and initiation of treatment in the National Breast and<br>Cervical Cancer Early Detection Program, 1996-2005.                                                                                                    |
| Database: CINAHL with Full T xt                                                                                                    | Authors: Richardson LC; Royalty J; Howe W; Helsel W; Kammerer W; Benard VB Images                                                                                                    |
| Show all 4 images                                                                                                    | Affiliation: Division of <i>Cancer</i> Prevention and Control, National Center for Chronic<br>Disease Prevention and Health Promotion, Atlanta, GA,<br>Irichardson@cdc.gov                                                                                                    |
| a) Fent clic al títol de l'article veurem la                                                                                                    | Source: American Journal of Public Health (AM J PUBLIC HEALTH), 2010 Sep;<br>100(9): 1769-76 (52 ref)                                                                                                    |
| descripció completa o l'article complet.                                                                                                    | Publication journal article - research, tables/charts<br>Type:                                                                                                    |
| © Consulta'I                                                                                                    | Language: English                                                                                                    |
| <ol> <li>Evaluation of the tyrer-cuzick (international breast cancer intervention study) model<br/>atypical hyperplasia.</li> </ol>                                                                       | Major Subjects: Breast Neoplasms Diagnosis<br>Breast Neoplasms Therapy<br>Early Intervention<br>Time Factors                                                                                                    |
| (includes abstract); Boughey JC; Hartmann LC; Anderson SS; Degnim AC; Vierkant RA; Reynolds CA; Frost N<br>(22): 3591-6 (iournal article - research) ISSN: 0732-183X PMID: 20606088 CINAHL AN: 2010730134 | Minor Subjects: Benchmarking; Confidence Intervals; Descriptive Research; Education, Competency-Based; Female; Guideline<br>Adherence; Human; Kruskal-Wallis Test; Logistic Regression; Mammography                                                                                                    |
| Subjects: Breast; Breast Neoplasms; Hyperplasia; Models, Statistical; Risk Assessment; Aged: 65+ years; Mide                                                                                              | Abstract: OBJECTIVES: To determine the effects of program policy changes, we examined service delivery benchmarks for <i>breast cancer</i><br>screening in the National <i>Breast</i> and Cervical <i>Cancer</i> Early Detection Program (NBCCEDP). METHODS: We analyzed NBCCEDP<br>data for women with abnormal mammogram or clinical <i>breast</i> examination (n = 382 416) from which 23 701 cancers were |
| Database: CINAHL with Full Text                                                                                                    | diagnosed. We examined time to diagnosis and treatment for 2 time periods: 1996 to 2000 and 2001 to 2005. We compared median time for diagnostic, treatment initiation, and total intervals with the Kruskal-Walls test. We calculated adjusted                                                                                                    |
| Add to folder Relevancy:                                                                                                    | proportions (predicted marginals) with logistic regression to examine diagnosis and treatment within program benchmarks ( $<$ /= 60 days) and time from screening to treatment ( $<$ /= 120 days). RESULTS: Median diagnostic intervals decreased by 2 days (25                                                                                                    |

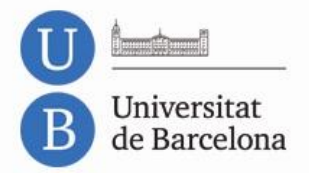

-

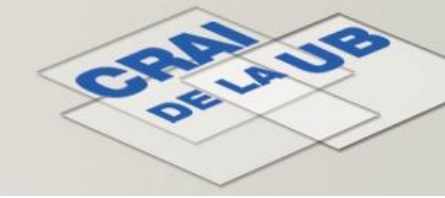

# **CINAHL** Els resultats

| age: 1 | 2 <u>3 4 5 Next</u> R                                                                                                    | elevance Sort 🗸                 | Page Option     | ns v                                                                                                    | Alert / Save / Share 🗸                                                                                                    |                                                                                                    |
|--------|----------------------------------------------------------------------------------------------------|---------------------------------|-----------------|----------------------------------------------------------------------------------------------------|----------------------------------------------------------------------------------------------------|----------------------------------------------------------------------------------------------------|
| 1.     | Timeliness of breast cancer diagnosis and initiation of treatment in the National Br<br>1996-2005. (includes absorbed), Richardson LC; Royalty J; Howe W; Helsel W; Kammerer W; Benard VB; American Jour<br>- research, tables charts) ISSN: 0090-0036 PMID: 20019308 CINAHL AN: 2010754489<br>Subjects: Breast I eoplasms; Breast Neoplasms; Early Intervention; Time Factors; Female<br>Database: CINAHL with Full Text<br>Show all 4 images                                                                                                    | east and Cervi                  | Cal Cancer E    | Early D<br>(9)                                                                                                    | Detection Program,<br>1769-76 (journal article<br>Full Text Add to folder<br>ess of breast cancer diagno<br>cional Breast and Cervical Ca<br>005.<br>on LC,Royalty J,Howe W,Helse<br>n Journal of Public Health                                                                                                    | sis and initiation of treatment in<br>ancer Early Detection Program,<br>el W,Kammerer W,Benard VB                                                                                                    |
|        | veurem el resum de l'article.                                                                                                    |                                 | Date: 2         | 2010                                                                                                    |                                                                                                    |                                                                                                    |
|        | 🖀 HTML Full Text 🏂 PDF Full Text                                                                                                    | Publ                            | ication Type: / | Academi                                                                                                    | ic Journal                                                                                                    |                                                                                                    |
| 2.     | Seconsulta'i         Evaluation of the tyrer-cuzick (international breast cancer intervention study) mode         atypical hyperplasia.         (includes abstract); Boughey JC; Hartmann LC; Anderson SS; Degnim AC; Vierkant RA; Reynolds CA; Frost         (22): 3591-6 (journal article - research) ISSN: 0732-183X PMID: 20606088 CINAHL AN: 2010730134         Subjects: Breast; Breast Neoplasms; Hyperplasia; Models, Statistical; Risk Assessment; Aged: 65+ years; Mic         Database: CINAHL with Full Text         Add to folder   Relevancy: | el for t<br>MH; Pai<br>ddle Age | Abstract: (     | OBJECTJ<br>examine<br>National<br>METHOE<br>mammog<br>cancers<br>time per<br>diagnost<br>We calcu<br>regressic<br>CINAHL | IVES: To determine the effect<br>d service delivery benchmarks<br>Breast and Cervical Cancer Ear<br>DS: We analyzed NBCCEDP dat<br>gram or clinical breast examined<br>were diagnosed. We examined<br>riods: 1996 to 2000 and 2001<br>tic, treatment initiation, and to<br>ulated adjusted proportions (p<br>on to examine diagnosis and tre<br>with Full Text | is of program policy changes, we<br>for breast cancer screening in the<br>ity Detection Program (NBCCEDP).<br>a for women with abnormal<br>tion (n = 382 416) from which 23 701<br>d time to diagnosis and treatment for 2<br>to 2005. We compared median time for<br>ital intervals with the Kruskal-Wallis test.<br>redicted marginals) with logistic<br>eatment within program benchmarks |
| -      |                                                                                                    | Detailed                        | d Record        |                                                                                                    |                                                                                                    |                                                                                                    |
|        |                                                                                                    | 6 Con                           | sulta'l         |                                                                                                    |                                                                                                    |                                                                                                    |

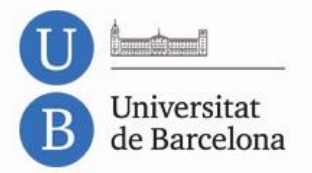

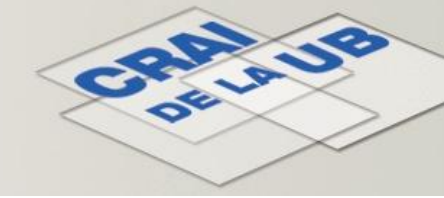

# Page: 1 2 3 4 5 Next Relevance Sort × Page Options × Alert / Save / Share × 1. Timeliness of breast cancer diagnosis and initiation of treatment in the National Breast and Cervical Cancer Early Detection Program, 1996-2005. (includes abstract); Richardson LC; Royalty J; Howe W; Helsel W; Kammerer W; Benard VB; American Journal of Public Health, 2010 Sep; 100 (9): 1769-76 (journal article - research, tables/charts) ISSN: 0090-0036 PMID: 20019308 CINAHL AN: 2010754489 Subjects: Breast Neoplasms; Breast Neoplasms; Early Intervention; Time Factors; Female Database: CINAHL with Full Text Show all 4 images

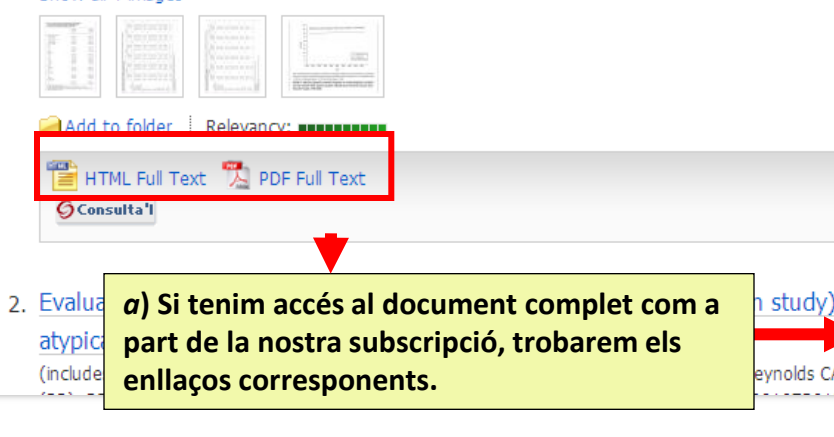

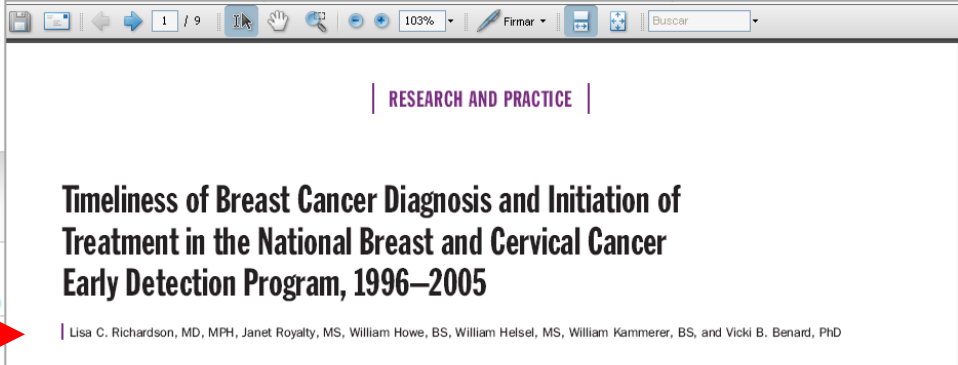

Screening for breast cancer reduces morbidiy and mortality from breast cancer when women receive timely follow-up and appropriate treatment.<sup>1</sup> There are few data to indicate what the optimal diagnostic and treatment intervals are that might ensure the best chances of survival from breast cancer detected by screening with mammography.<sup>2,3</sup> Recent information from organized screening programs in Canada and the United Kingdom showed that women who waited longer than 6 to 12 months for diagnostic workup were more likely to have larger cancers and neuro norific hards hard the data.

Objectives. To determine the effects of program policy changes, we examined service delivery benchmarks for breast cancer screening in the National Breast and Cervical Cancer Early Detection Program (NBCCEDP).

Methods. We analyzed NBCCEDP data for women with abnormal mammogram or clinical breast examination (n = 382416) from which 23701 cancers were diagnosed. We examined time to diagnosis and treatment for 2 time periods: 1996 to 2000 and 2001 to 2005. We compared median time for diagnostic, treatment initiation, and total intervals with the Kruskal-Wallis test. We calculated adjusted proportions (predicted marginals) with logistic regression to examine diagnosis and treatment within program benchmarks (≤60 days) and time from screening to treatment (≤120 days).

Results. Median diagnostic intervals decreased by 2 days (25 vs 23; P<.001). Median treatment initiation intervals increased by 2 days (12 vs 14; P<.001).

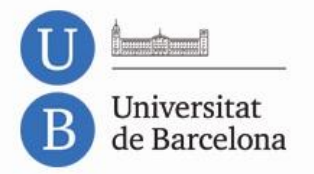

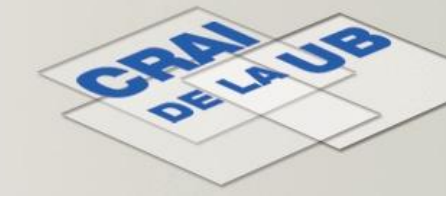

| Page: 1            | 2 3 4 5 <u>Next</u>                                                                                                    |                                                     | Relevance Sort                                                                                                    | ✓ Page Options ✓                              | Alert / Save / Share ~                         |
|--------------------|----------------------------------------------------------------------------------------------------|-----------------------------------------------------|----------------------------------------------------------------------------------------------------|-----------------------------------------------|------------------------------------------------|
| 1.                 | Timeliness of breast cancer<br>1996-2005.<br>(includes abstract); Richardson LC;<br>- research, tables/charts) ISSN: 00<br>Subjects: Breast Neoplasms; Breast<br>Database: CINAHL with Full Text | r diagno:<br>Royalty J;<br>190-0036 P<br>t Neoplasm | is and initiation of treatment in the National Breast and Cer<br>Howe W; Helsel W; Kammerer W; Benard VB; American Journal of Public Her<br>IID: 20019308 CINAHL AN: 2010754489<br>;; Early Intervention; Time Factors; Female | vical Cancer Early<br>alth, 2010 Sep; 100 (9) | Detection Program,<br>1769-76 (journal article |
|                    | Show all 4 images                                                                                                    |                                                     |                                                                                                    |                                               |                                                |
|                    |                                                                                                    | CEC<br>Performent                                   | racercador                                                                                                    |                                               |                                                |
|                    | Add to folder   Relevancy:                                                                                                    |                                                     | erveis SFX per a aquesta revista                                                                                                    |                                               |                                                |
|                    | PDF Full                                                                                                    | ll Text                                             | Cliqueu la fletxa blava per accedir a la revista. (NO és necessari indicar, si no els s                                                                                                    | abeu, l'any, el volum, el n                   | número o la pàgina d'inici).                   |
|                    | Consulta I                                                                                                    |                                                     | Títol: Timeliness of breast cancer diagnosis and initiation of treatm<br>Font: American Journal of Public Health [0090-0036] any:2010 vol                                                                                      | ent in the National Br<br>.:100 núm:9 pàg.:17 | reast and Cervical Cancer E<br>69              |
| 2.                 | Evalution of the tyrer-cuzi                                                                                                    | ick (inter                                          | Servers basics                                                                                                    |                                               |                                                |
| Si <mark>fe</mark> | m clic a <i>Consulta'l</i>                                                                                                    |                                                     | Text complet (versió electrònica)                                                                                                    |                                               |                                                |
| acce               | dim a la col·lecció                                                                                                    | irtman L                                            |                                                                                                    |                                               |                                                |
| de re              | ecursos electrònics                                                                                                    |                                                     | Text complet disponible via Journals@Ovid                                                                                                    |                                               |                                                |
| als q              | uals està subscrita                                                                                                    |                                                     | Any: 2010 Vol.: 100 Núm.: 9 Pàgina inici: 1769                                                                                                    |                                               |                                                |
| la Ul              | 3.                                                                                                    |                                                     | Text complet disponible via ProQuest Health and Medical Com                                                                                                    | plete                                         |                                                |
|                    |                                                                                                    | J                                                   | Any: 2010 Vol.: 100 Núm.: 9 Pàgina inici: 1769 📀                                                                                                    |                                               |                                                |
|                    |                                                                                                    |                                                     | Informació de disponibilitat a les biblioteques (versió impr                                                                                                    | esa)                                          |                                                |
|                    |                                                                                                    |                                                     | Consulteu el Catàleg de la Universitat de Barcelona 🛛 🕒                                                                                                    |                                               |                                                |

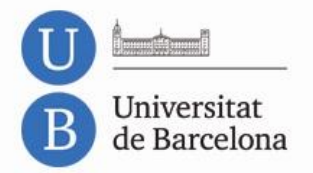

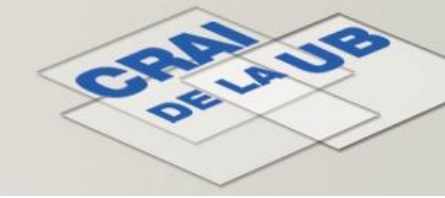

| Page: 1 <u>2 3 4 5 Next</u>                                                                                                    | Relevance Sort ~ Page                                                                                                    | e Options v Alert / Save / Share v                                                                                                    |
|----------------------------------------------------------------------------------------------------|----------------------------------------------------------------------------------------------------|----------------------------------------------------------------------------------------------------|
| <ol> <li>Timeliness of breast cancer diagnosis and initiation<br/>1996-2005.</li> <li>(includes abstract); Richardson LC; Royalty J; Howe W; Helsel W<br/>- research, tables/charts) ISSN: 0090-0036 PMID: 20019308 CII<br/>Subjects: Breast Neoplasms; Breast Neoplasms; Early Intervention</li> </ol> | on of treatment in the National Breast and Cervical Car<br>V; Kammerer W; Benard VB; American Journal of Public Health, 2010<br>NAHL AN: 2010754489<br>on; Time Factors; Female                                                                                                    | ncer Early Detection Program,<br>Sep; 100 (9): 1769-76 (journal article                                                                                                    |
| Database: CINAHL with Full Text                                                                                                    |                                                                                                    |                                                                                                    |
| Show all 4 images                                                                                                    | CINAHL Headings   Cited References   More ~<br>s                                                                                                    | Sign In 🥞 Folder Pr ferences Languages - New Features! Help                                                                                                    |
|                                                                                                    | tems in the folder for a future session, Sign In to My EBSCOhost.                                                                                                    |                                                                                                    |
| HT ull Text DPF Full Text                                                                                                    | Articles<br>1-5 of 5 Page: 1                                                                                                    | Aquestes referències seleccionades<br>queden guardades a <i>Folder</i> .                                                                                                    |
|                                                                                                    | Select / deselect al Delete Items                                                                                                    | E-mail                                                                                                    |
| Fent clic a Add to folder podem<br>fer una selecció de les<br>referències que ens interessen.                                                                                                    | t 1. Cyclin B is an immunohistochemical proliferation r risk node negative breast cancer. A (includes abstract); Koladi A; Nilsson C; Holmqvist M; Holmberg L; 49 (6): 816-20 (journal article - research, tables/charts) ISSN: 02 Subjects: Biological Markers; Breast Neoplasms; Breast Neoplasms | marker which can predict for breast cancer death in low-<br>; de La Torre M; Wärnberg F; Fjälskog M; Acta Oncologica, 2010 Aug;<br>284-186X PMID: 20307242 CINAHL AN: 2010709124<br>s; Recurrence; Survival; Female |
|                                                                                                    | Database: CINAHL with Full Text                                                                                                    |                                                                                                    |
|                                                                                                    | 2. Effect of concomitant CYP2D6 inhibitor use and ta<br>-stage breast cancer.                                                                                                    | amoxifen adherence on breast cancer recurrence in early                                                                                                    |

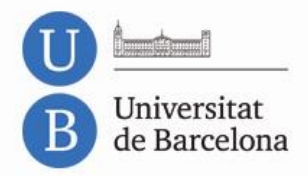

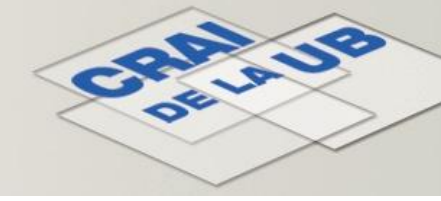

### **CINAHL** Treballar amb les referències

Les referències seleccionades es troben a la carpeta Folder:

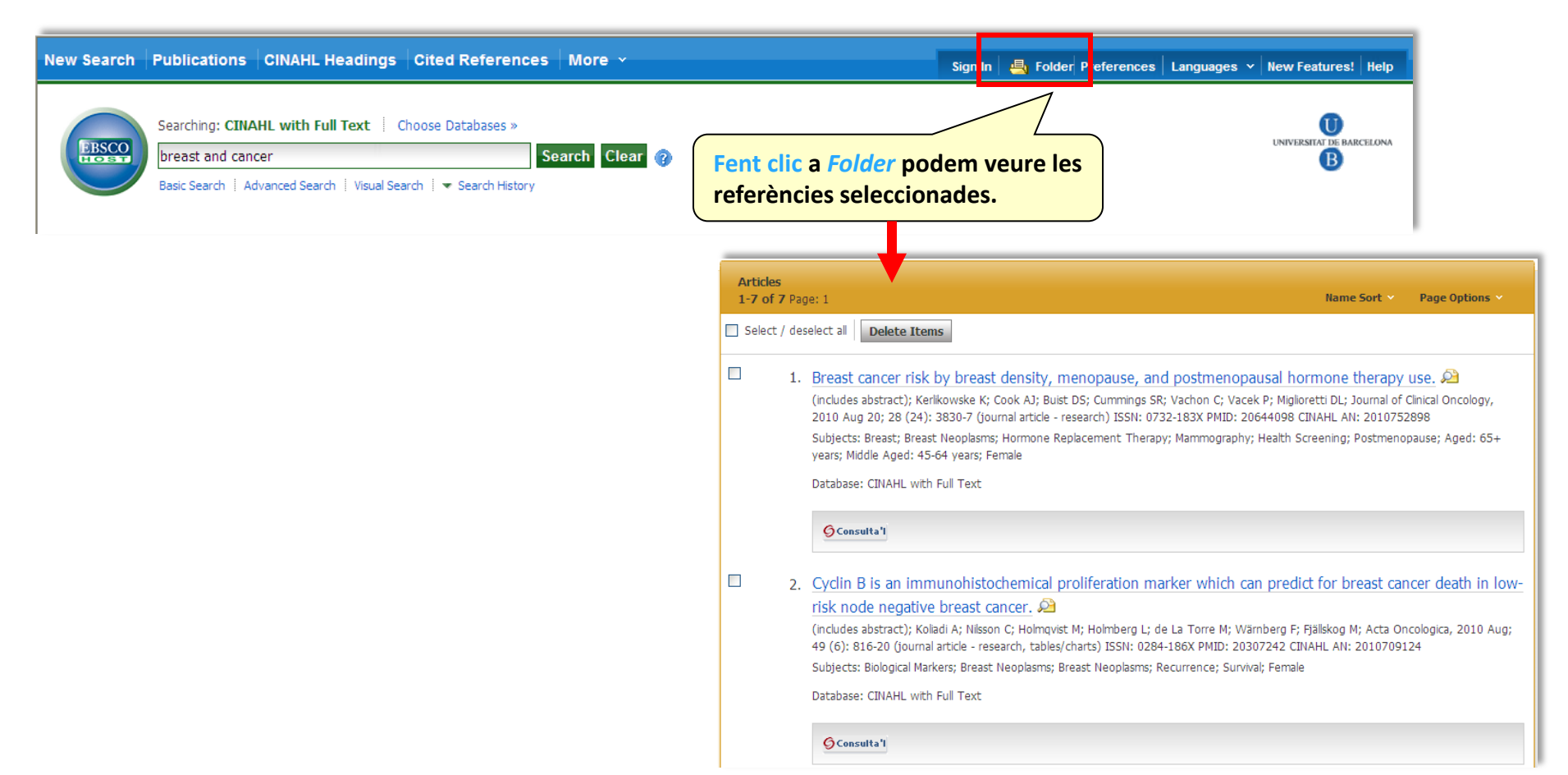

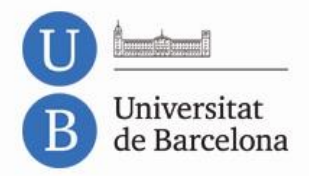

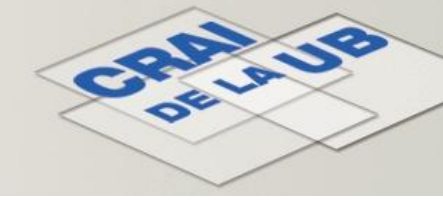

### **CINAHL** Treballar amb les referències

Per seleccionar les referències que volem guardar, imprimir o enviar podem fer servir:

| $\frac{\text{Relevance Soft } \vee \text{ Page Options }}{\text{Alert / Save / Share}}$                                                                                                    |
|----------------------------------------------------------------------------------------------------|
| 1. Timeliness of breast cancer diagnosis and initiation of treatment in t         Early Detection Program, 1996-2005.         (includes abstract); Richardson LC; Royalty J; Ho         100 (9): 1769-76 (journal article - research, table         Subjects: Breast Neoplasms; Breast Neoplasms; Enny ancervencion, rime raccord, Female         Database: CINAHL with Full Text         Show all 4 images         Image: Add to folder i Relevancy:         Image: Relevancy:         Image: Relevancy:         Image: HTML Full Text         Image: PDF Full Text |

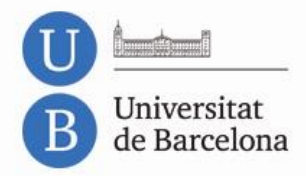

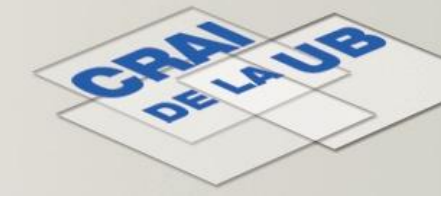

### **CINAHL** Treballar amb les referències

Les referències seleccionades les podem **imprimir**, **enviar per correu electrònic**, **guardar en un fitxer** o **exportar** a un gestor bibliogràfic.

Per seleccionar les referències farem servir Select / deselect all per seleccionar-les totes o el quadre que hi ha associat a cada entrada.

| Select | deselect all <b>Delete Items</b>                                                                                                    |
|--------|----------------------------------------------------------------------------------------------------|
| V      | <ol> <li>Breast cancer risk by breast density, menopause, and postmenopausal hormone therapy use. A         <ul> <li>(includes abstract); Kerikowske K; Cook AJ; Buist DS; Cummings SR; Vachon C; Vacek P; Miglioretti DL; Journal of Clinical Oncology, 2010 Aug 20; 28 (24): 3830-7 (journal article - research) ISSN: 0732-183X PMID: 20644098 CINAHL AN: 2010752898</li> <li>Subjects: Breast; Breast Neoplasms; Hormone Replacement Therapy; Mammography; Health Screening; Postmenopause; Aged: 65+ years; Middle Aged: 45-64 years; Female</li> <li>Database: CINAHL with Full Text</li> </ul> </li> </ol>                                                                                                    |
|        | 2. Cyclin B is an immunohistochemical proliferation marker which can predict for breast cancer death in low-<br>risk node negative breast cancer. A<br>(includes abstract); Koliadi A; Nilsson C; Holmqvist M; Holmberg L; de La Torre M; Wärnberg F; Fjällskog M; Acta Oncologica, 2010 Aug;<br>49 (6): 816-20 (journal article - research, tables/charts) ISSN: 0284-186X PMID: 20307242 CINAHL AN: 2010709124<br>Subjects: Biological Markers; Breast Neoplasms; Breast Neoplasms; Recurrence; Survival; Female<br>Database: CINAHL with Full Text                                                                                                    |
|        | 3. Effect of concomitant CYP2D6 inhibitor use and tamoxifen adherence on breast cancer recurrence in early -stage breast cancer. Discrete Concerner (Includes abstract); Dezentje VO; van Bijderveen NJ; Gelderblom H; Putter H; van Herk-Sukel MP; Casparie MK; Egberts AC; Nortier JW; Guchelaar HJ; Journal of Clinical Oncology, 2010 May 10; 28 (14): 2423-9 (journal article - research) ISSN: 0732-183X PMID: 20385997 CINAHL AN: 2010647831 Subjects: Antineoplastic Agents, Hormonal; Breast Neoplasms; Breast Neoplasms, Male; Oxidoreductases; Enzyme Inhibitors; Medication Compliance; Neoplasm Recurrence, Local; Tamoxifen; Adult: 19-44 years; Aged: 65+ years; Aged, 80 and over; Middle Aged: 45-64 years; Female; Male |

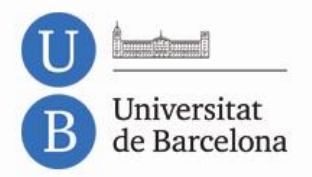

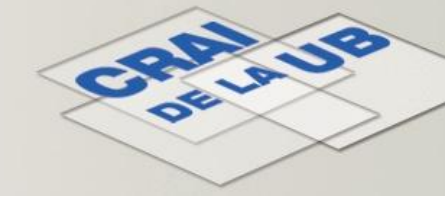

# CINAHL Treballar amb les referències: imprimir

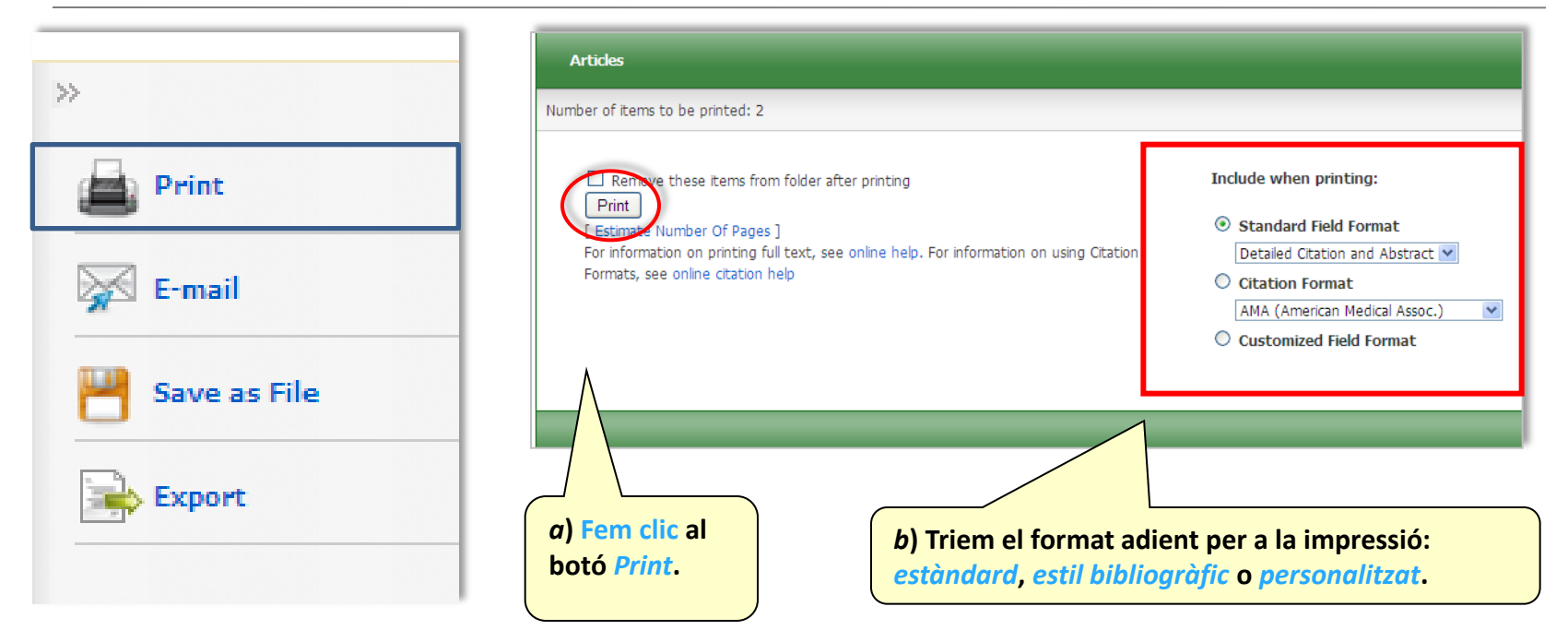

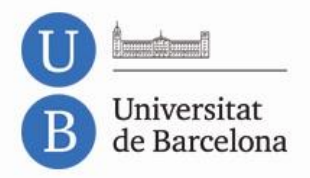

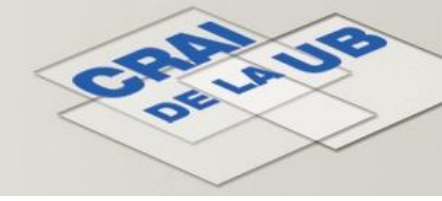

# CINAHL Treballar amb les referències: enviar per correu electrònic

| >>            | a) Posem l'adreça de                                                                                                   |
|---------------|----------------------------------------------------------------------------------------------------|
| Print         | correu electrònic.                                                                                                    |
| Save as File  | E-mail from: ephost@epnet.com  E-mail to: Separate each e-mail address with a semicolon.  Subject: Comments: Comments: |
| b) Fem clic a | Format: Remove these items from folder after e-mailing                                                                 |
| Send per      | For information on e-mailing Linked Full Text, see onlir                                                               |
| enviar.       | information on using Citation Formats, see online citat                                                                |

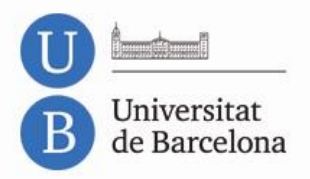

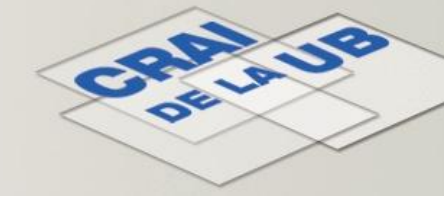

## CINAHL Treballar amb les referències: guardar en un fitxer

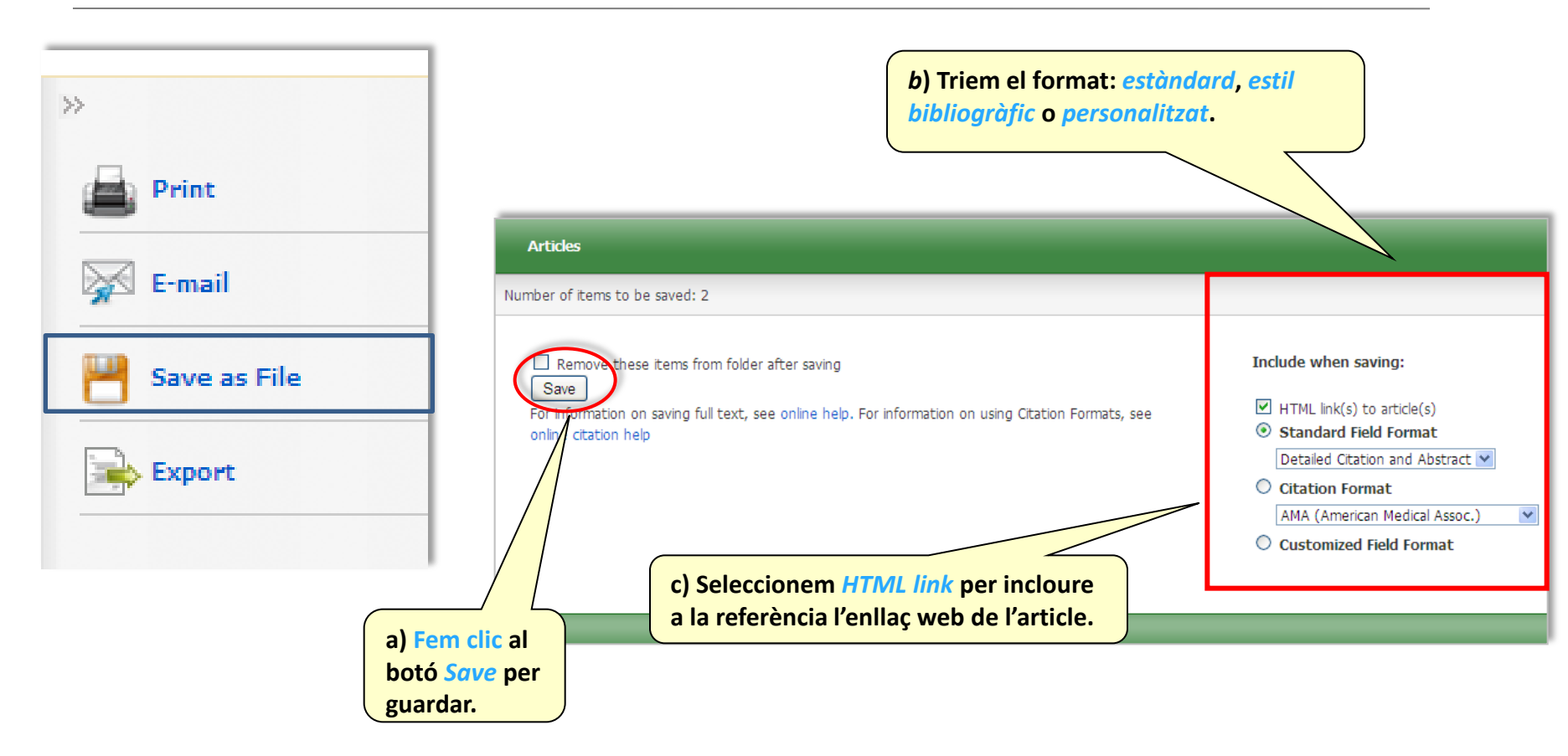

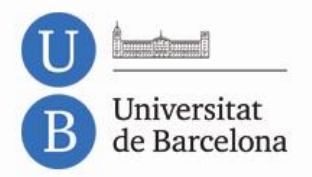

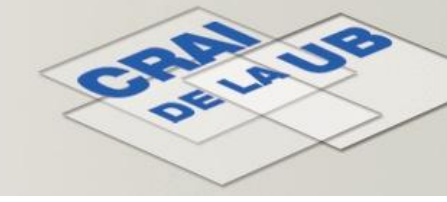

### CINAHL Treballar amb les referències: exportar a un gestor bibliogràfic

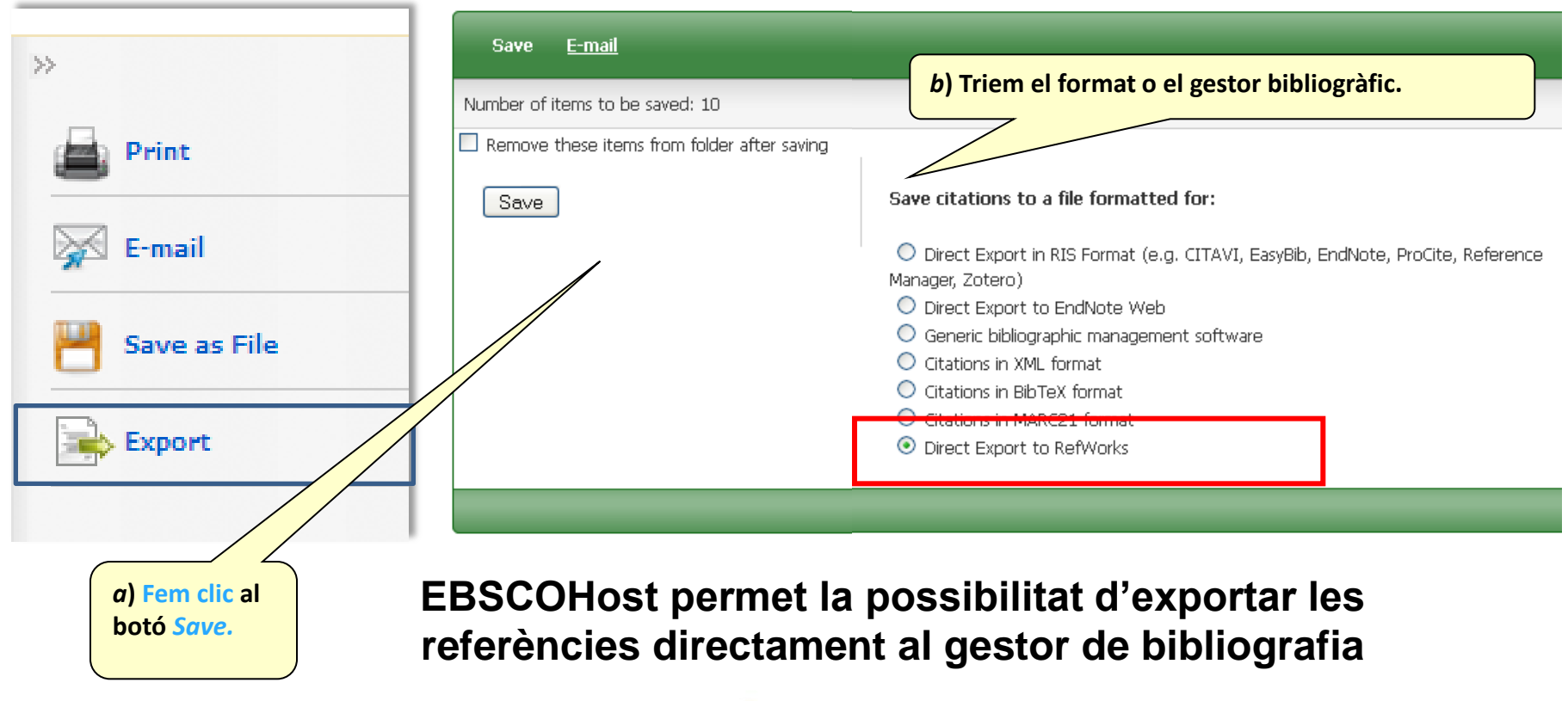

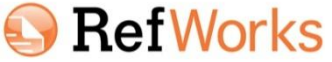

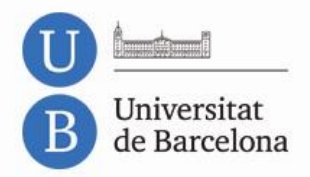

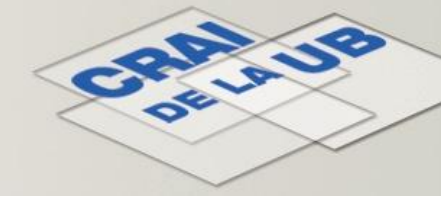

### **CINAHL** Algun dubte? Enquesta de satisfacció

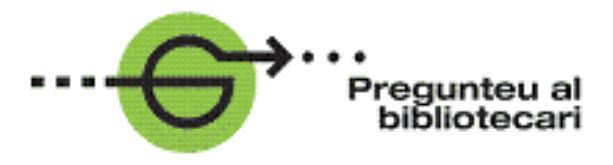

### Enquesta de satisfacció

Et demanem la teva opinió sobre aquesta **guia** d'ús de CINAHL.

Els teus comentaris ens ajuden a millorar. Gràcies!

# Accés a l'enquesta

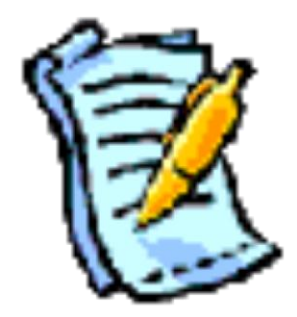

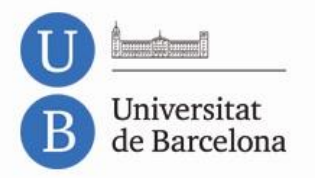

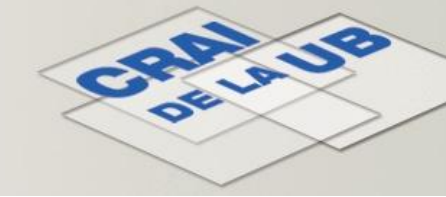

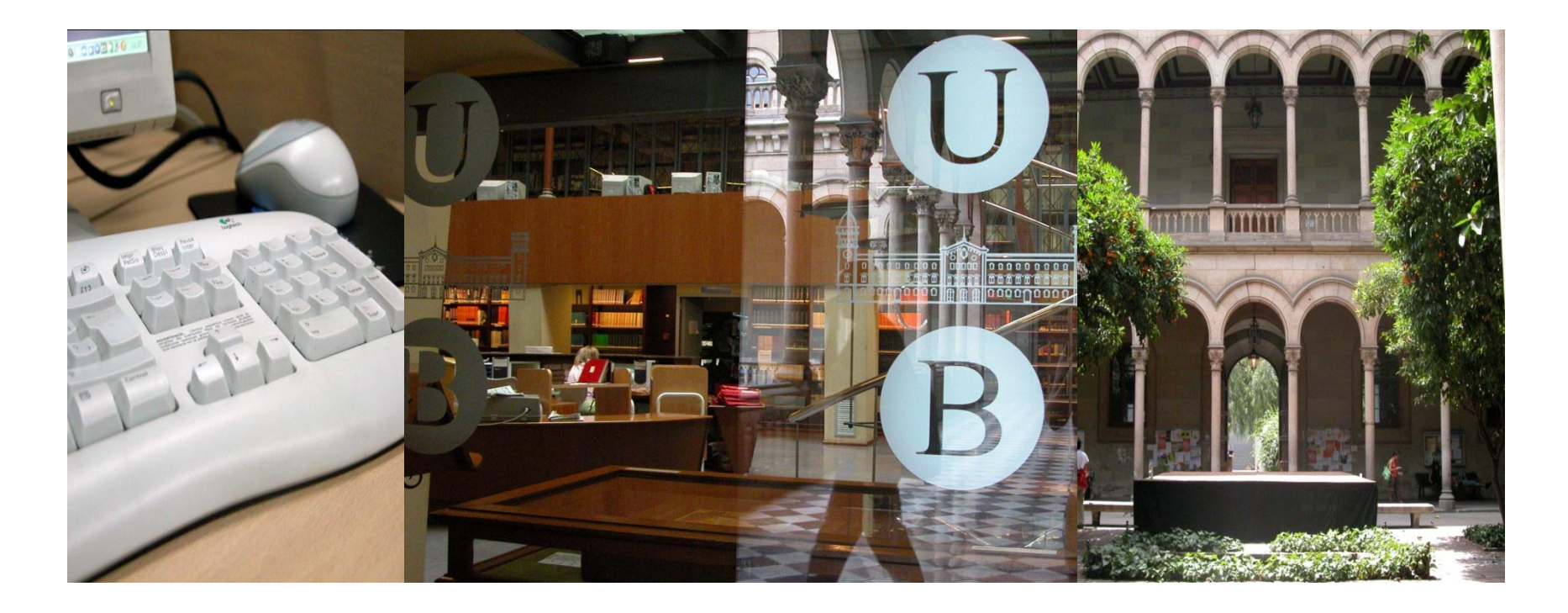

Moltes gràcies!

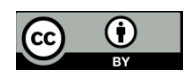

© CRAI, Universitat de Barcelona, 2013